## Using SmarterMeasure Data to Help Measure the Impact of Other Student Services

Michelle Borckardt, MPA Mary Xiong, MBA Dr. Mac Adkins, Moderator

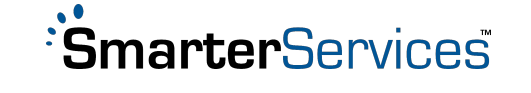

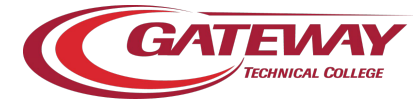

# Housekeeping

- Participants will be muted
- Use chat in Zoom to ask questions

SmarterServices

- Webinar will be recorded
- Please participate in survey

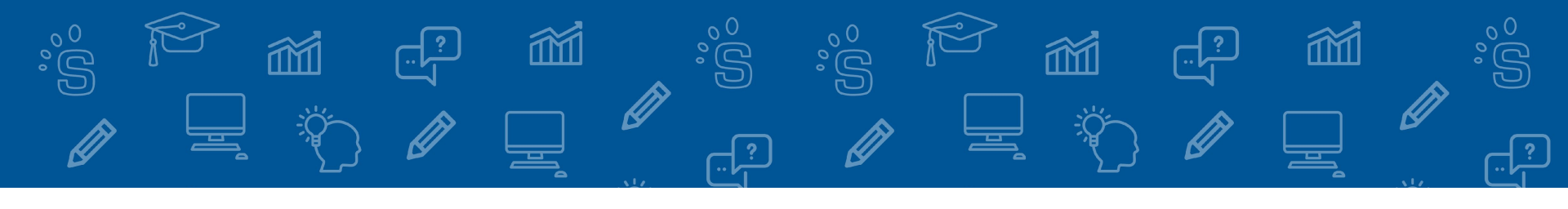

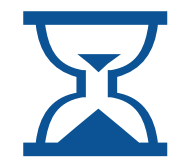

**2002** Year Established

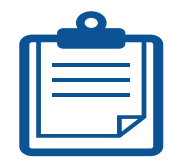

1000+ Client Institutions Served

## 1,500,000+

Assessments Proctored

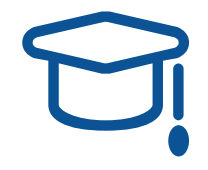

**6.5 Million** Students Assessed for Readiness

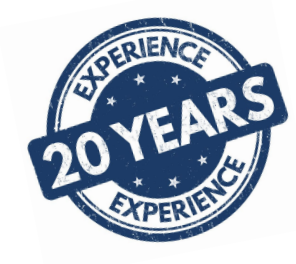

# • SmarterServices

# Assessment Services

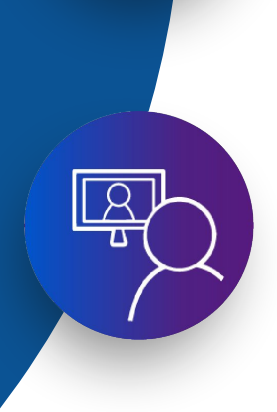

# • SmarterServices

### **SmarterMeasure**

First to market and industry leader in non-cognitive assessment and taken by over 6 million students

### **SmarterProctoring**

First and only complete proctoring management system that accommodates all proctoring modalities

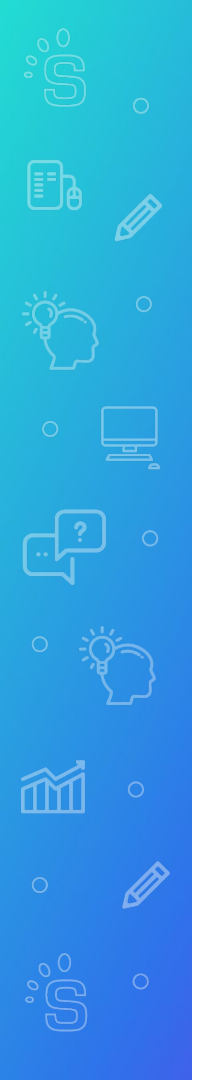

## Agenda

- Introduction to the SmarterMeasure Learning Readiness Indicator
- 2. Implementation Plan
- 3. Quasi-experimental Research Designs
- 4. Tutoring Outcomes Analysis

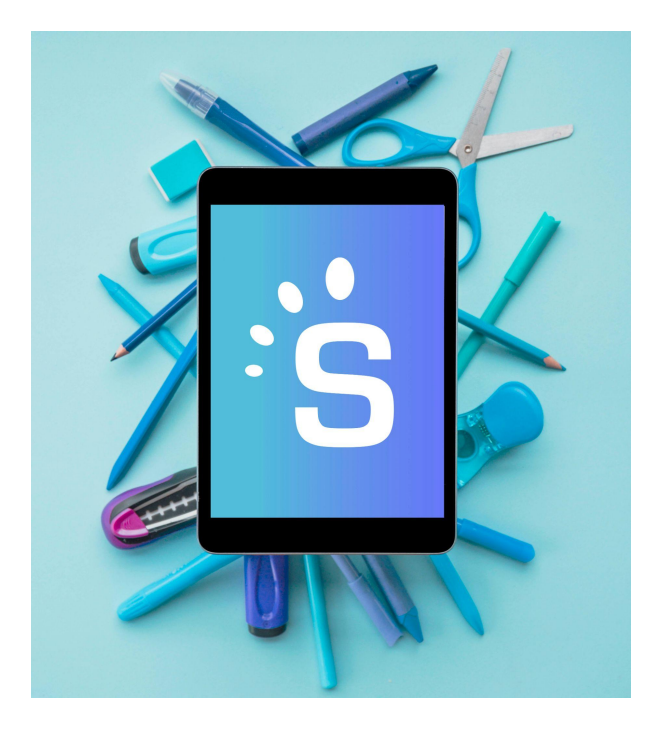

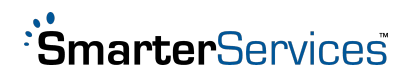

# Poll -Familiarity and Comfort Level With Data

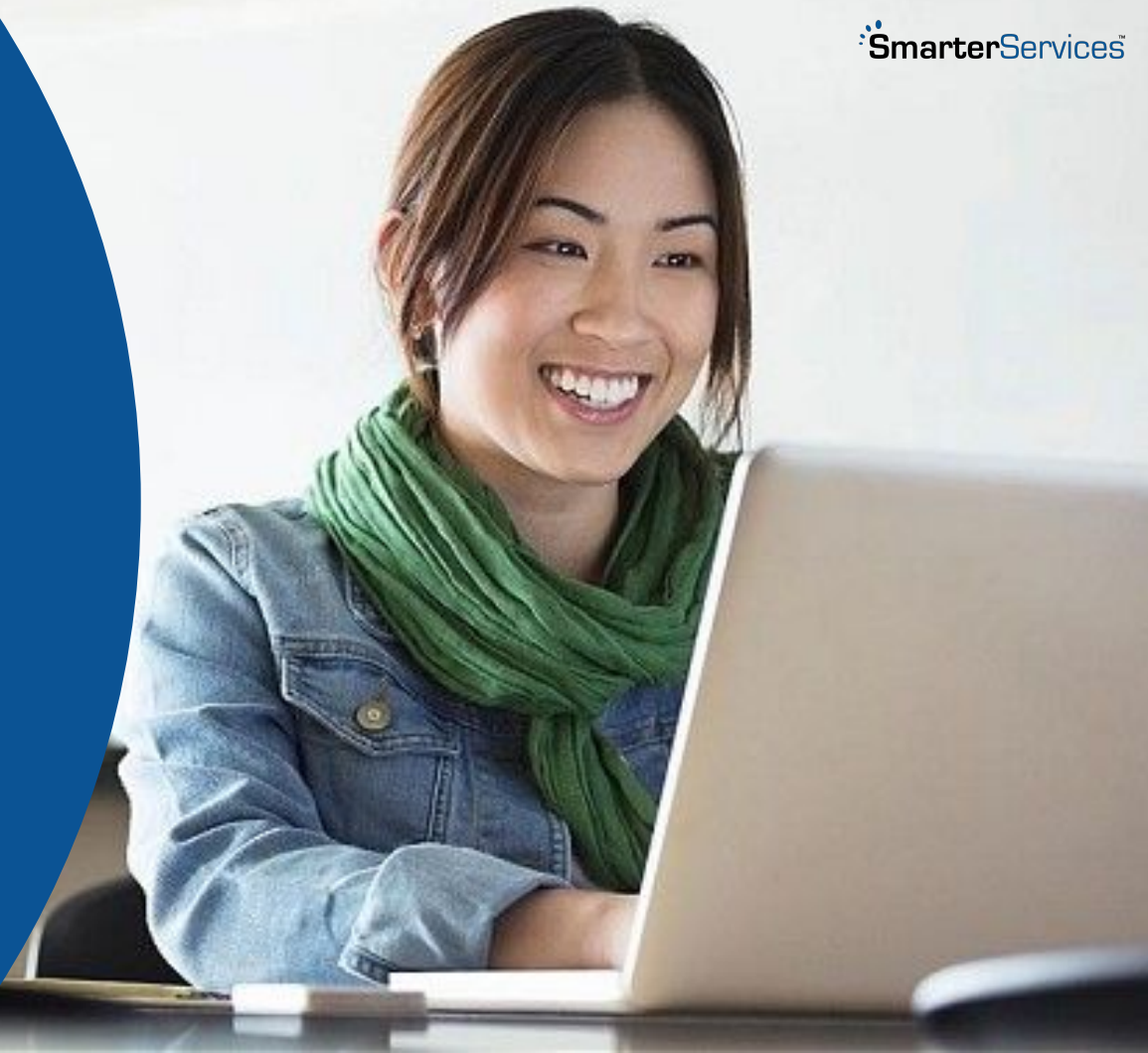

## **Scales and Subscales**

### INTERNAL

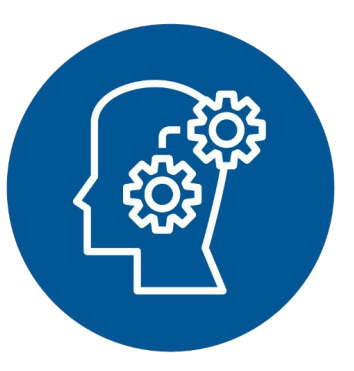

### **Individual Attributes**

Motivation, control over procrastination, willingness to ask for help, locus of control, time management, persistence, academic attributes

### Learning Preferences

Based on the multiple intelligences model

### EXTERNAL

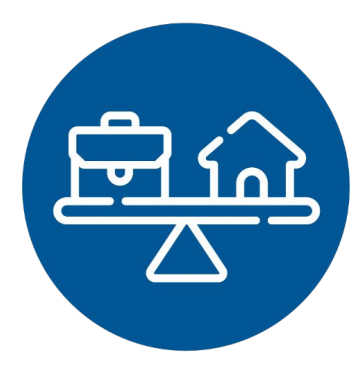

### **Life Factors**

Availability of time, support from family and employers, appropriate place for studying, health, finances

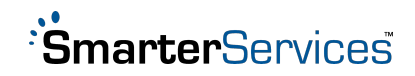

### **Scales and Subscales**

SKILLS

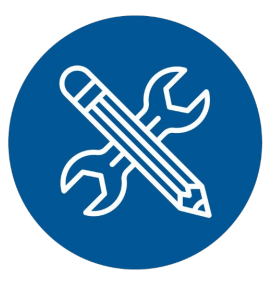

Reading On-screen reading rate and recall

#### **Technical Competency**

Skills test of digital learning skills and the degree to which technology is integrated into a person's life

#### LMS Competency

Familiarity of and skills with using a learning management system

Technical Knowledge Knowledge of terms related to learning in a technology rich environment

> Keyboarding Rate and accuracy

OTHER

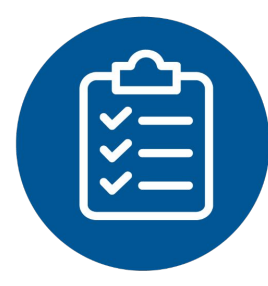

Cognitive Math readiness – Fractions, factoring, decimals, equations, percentage, integers currency, time, geometry, computation

Writing readiness – Grammar, usage, style, structure, apprehension

#### Additional

Essay questions, self-rating items, student resource inventory

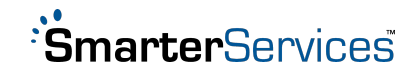

**Poll - RESULTS** 

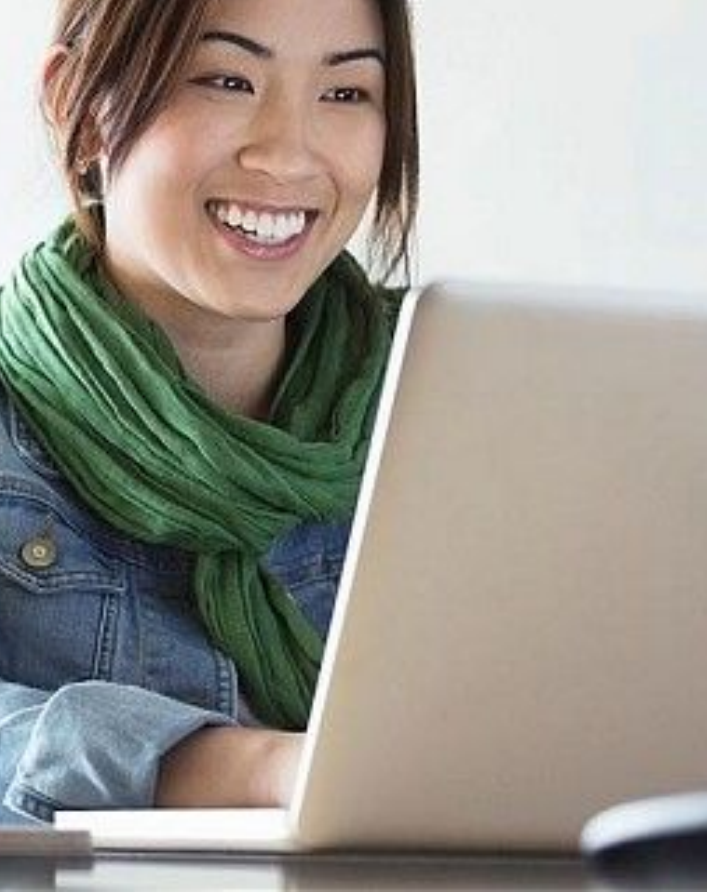

: SmarterServices

# Implementation Plan

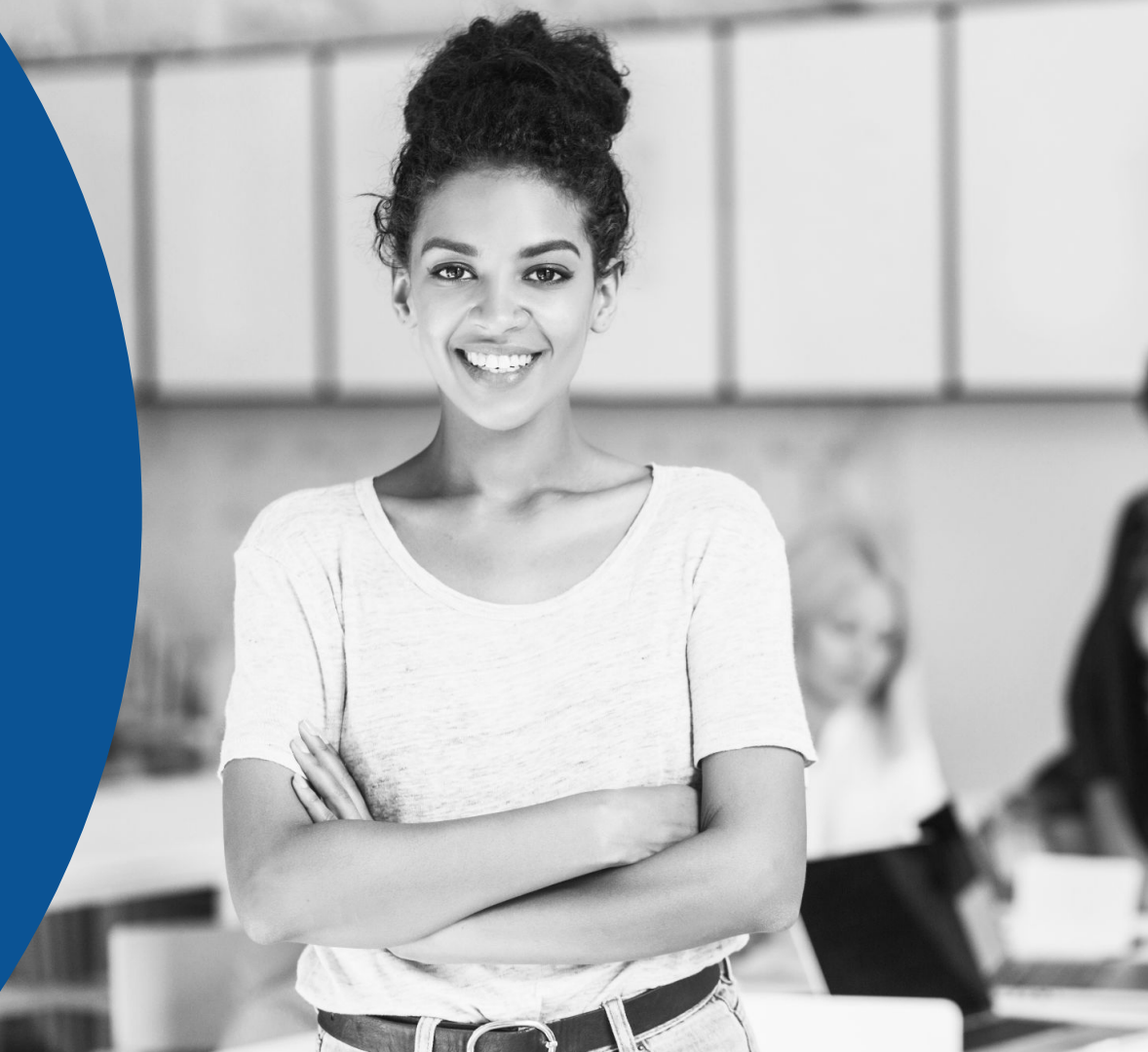

## **Gateway Technical College**

- Southeast Wisconsin tri-county area: Racine, Kenosha, Walworth
- Public 2-year college
- 2022 enrollment: 7,814 program students (3,209 FTEs)
- Open Access many at risk students
  - 52% economically disadvantaged
  - 18% single parents
  - Mostly part-time, working adults
  - Est. 40% housing insecure and 31% food insecure
- 62% retention rate (year 1 to year 2)
- 45% 3rd year graduation rate

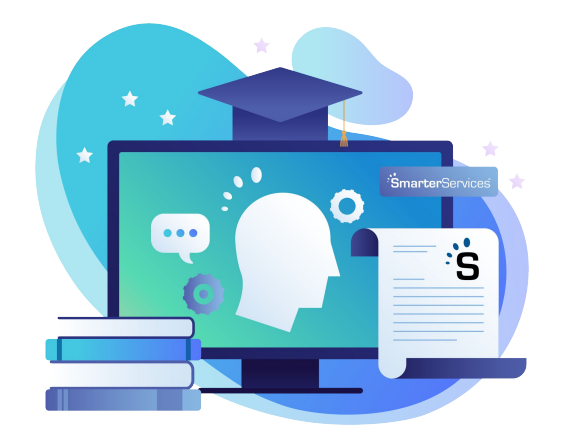

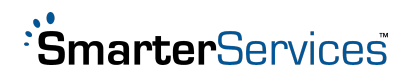

## A Solution for Retention: First Year Seminar

Gateway to Success

- 1 credit course
- Mandatory for all associate degree and technical diploma students
- Course Description:

In this course, students explore the Gateway Technical College community. They examine college resources and services, investigate skills that lead to academic success, and identify strategies for achieving educational and personal goals.

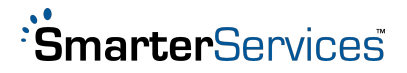

### Leveraging the SmarterMeasure Assessment for Retention

First Year Experience

**SmarterMeasure** 

- Get them early
- Greater response rates
- Online readiness
- Assess risk and develop referral systems

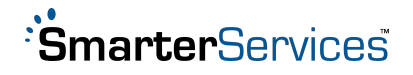

### Assessment volume increased with the start of Gateway to Success

# of Assessments Over Time

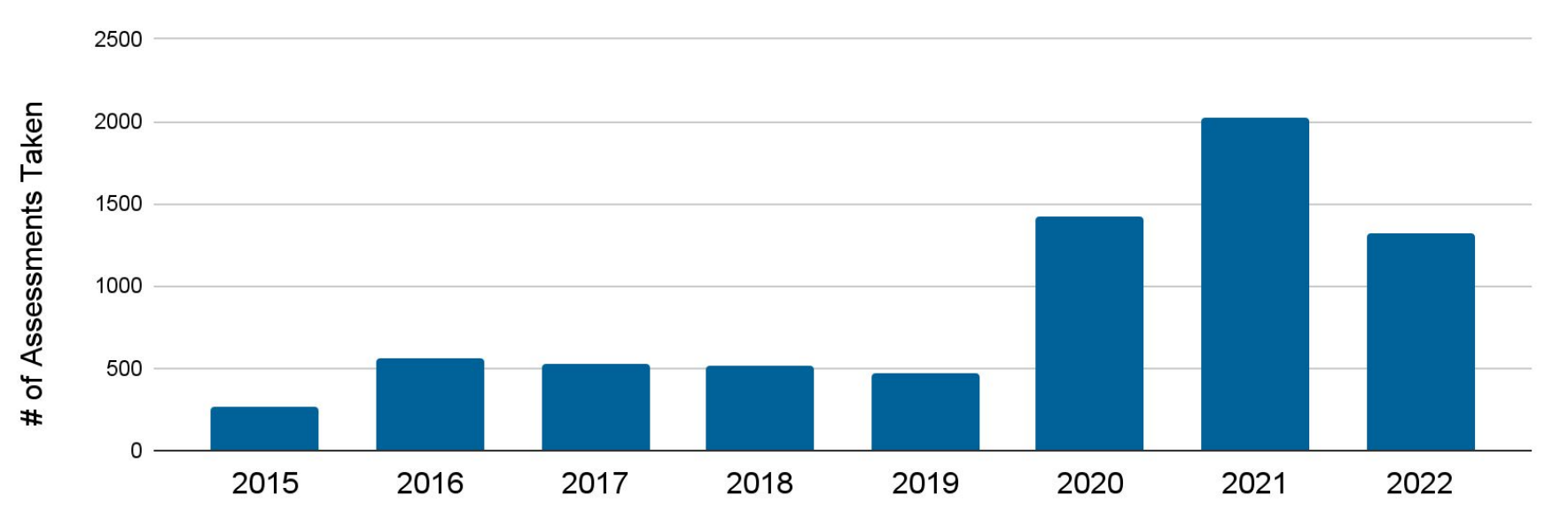

Calendar Year

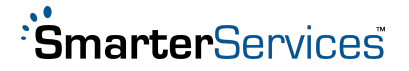

## **Tutoring at Gateway**

- Tutoring offered onsite and virtually (e.g., Zoom)
- Appointments and drop-in tutoring available
- General hours of operation (adjusts semester-to-semester based on demand) M-Th 9am - 7pm; Fri 9-2
- Professional tutors and peer tutors available
- Avg. duration 1.6 hours per session
- Most common courses English Comp 1 and Quantitative Reasoning

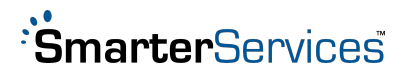

## **Tutoring at Gateway**

- Assessing student goals for the tutoring session
- Assessing student's current skills and scaffolding new skills
- Use strategies that empower students to learn and apply to concepts
- Use of reciprocal questioning
- Retrieval practice and feedback centered on growth mindset language
- The person doing the work is doing the learning (modeling behaviors but not doing the work for the student)
- Continuous communication between tutors, leadership, and classroom instructors
- Utilize data to drive tutor hiring and hours of tutor offerings (time, subject, and length of hours)
- A majority of our tutors are content specialists, not professional educators (current constraint)

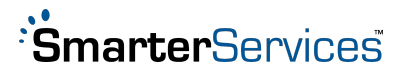

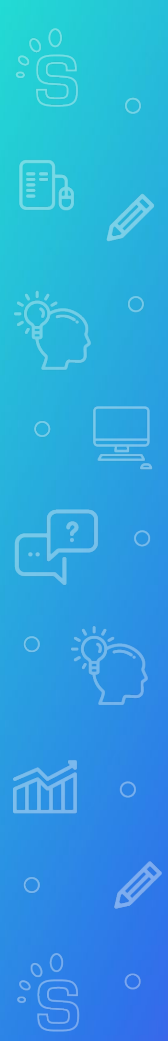

## **Tutoring at Gateway**

What makes for an effective tutoring program at Gateway:

"Continuous communication between tutors, leadership & classroom instructors."

"Retrieval practice and feedback centered on growth mindset language."

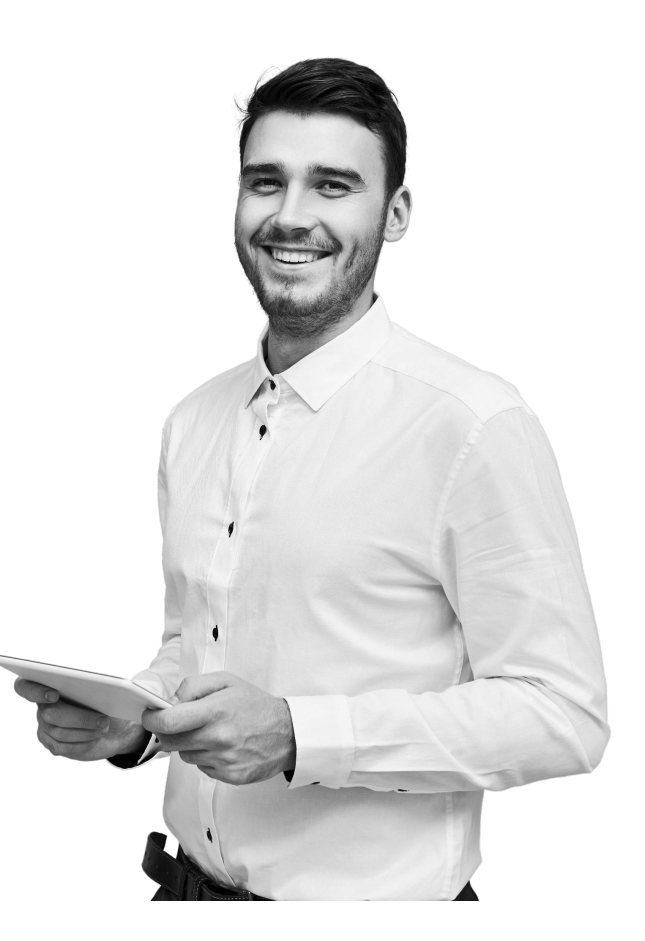

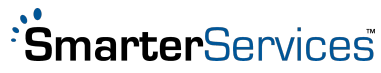

## Program Evaluation & Research Design

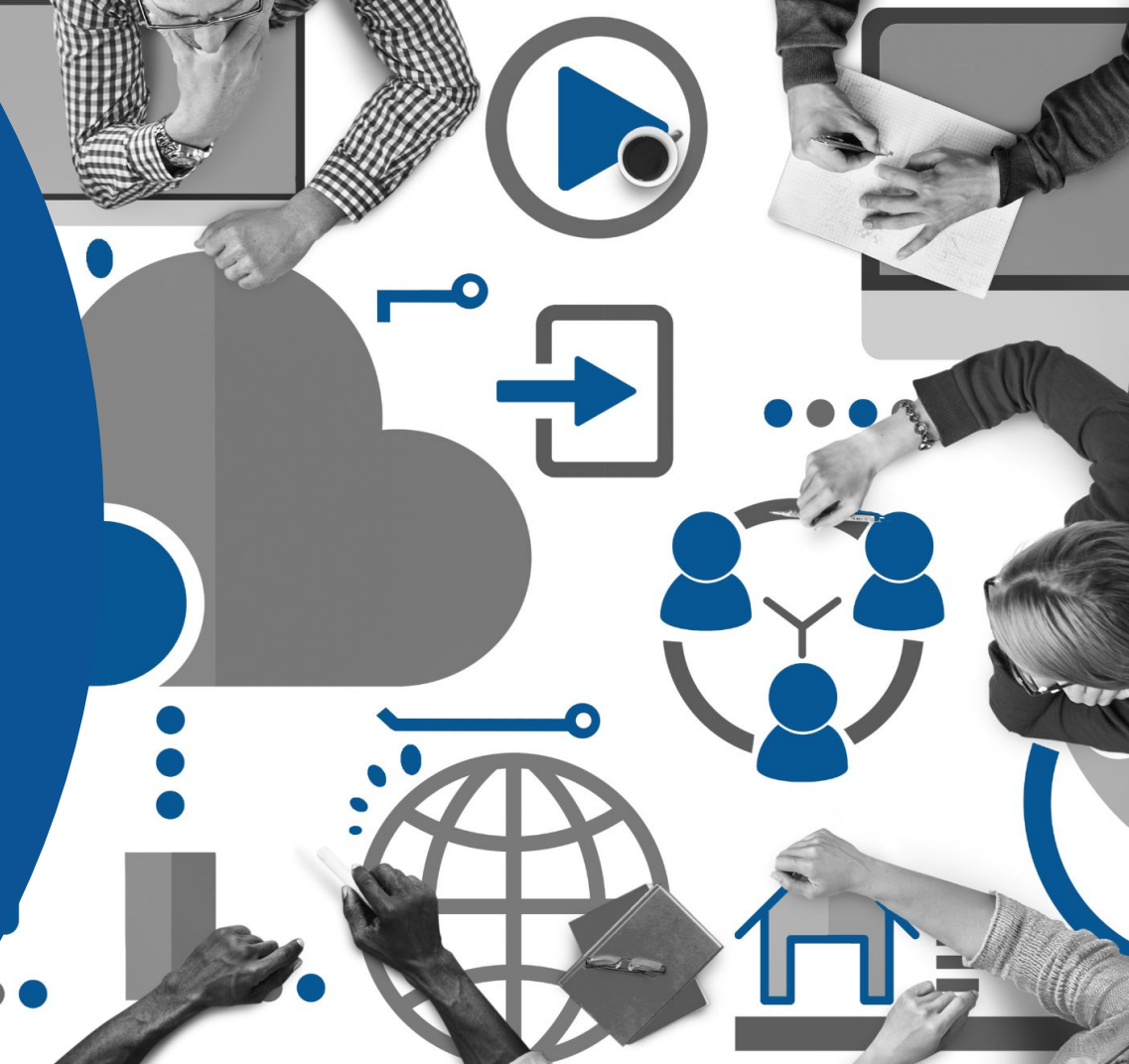

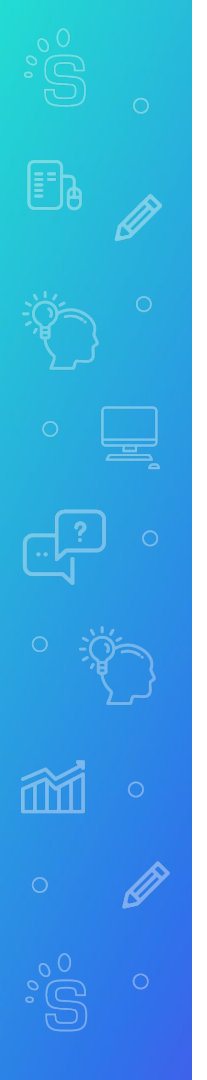

## **Research Question**

Is tutoring an effective intervention?

If so, how effective is it?

Does it increase course pass rates?

Is it related to retention or graduation in any way?

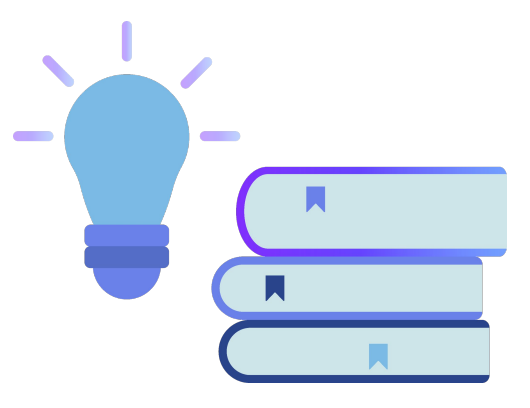

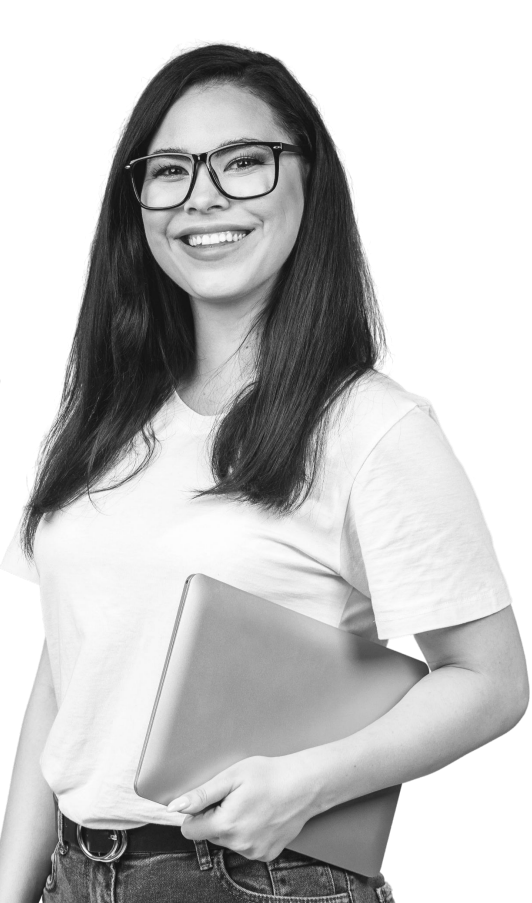

## **Experimental Design**

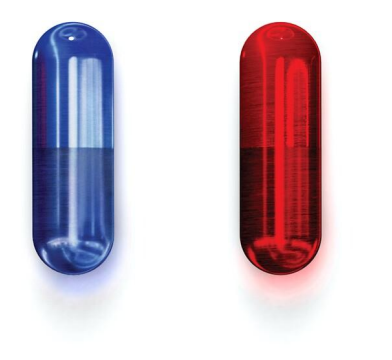

Treatment group (the real drug)

Control group (the placebo)

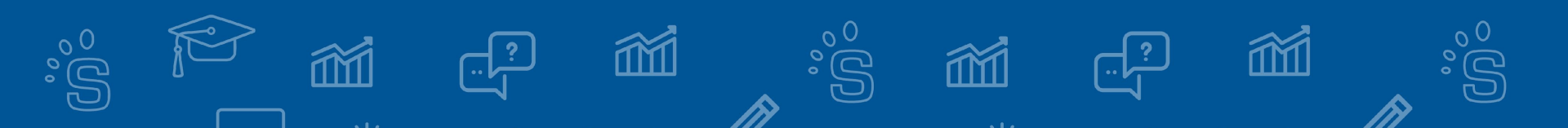

## **Simple Comparison**

**Tutoring Recipients** 

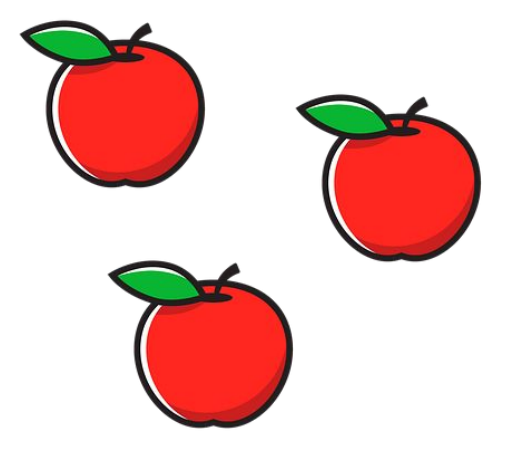

Those who didn't receive tutoring

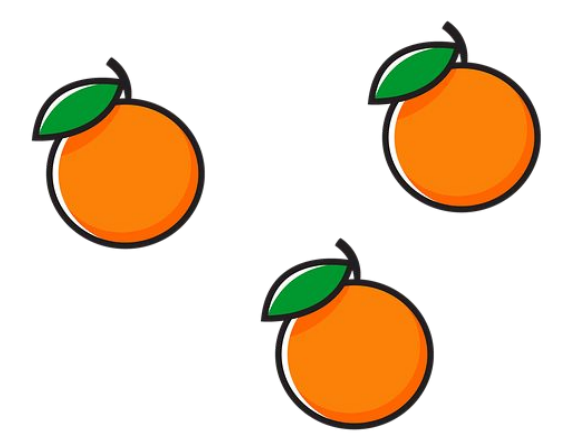

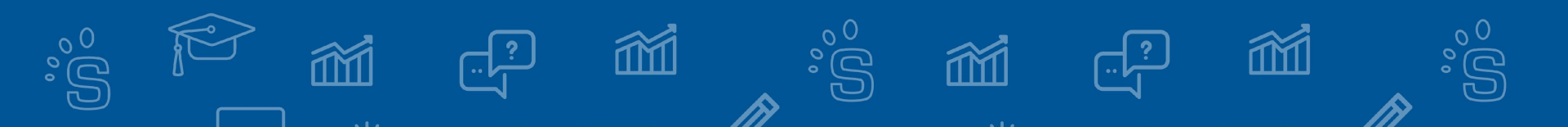

## **Matching Comparison Group**

Tutoring Recipients (treatment group)

Those who didn't receive tutoring (Apples = comparison group)

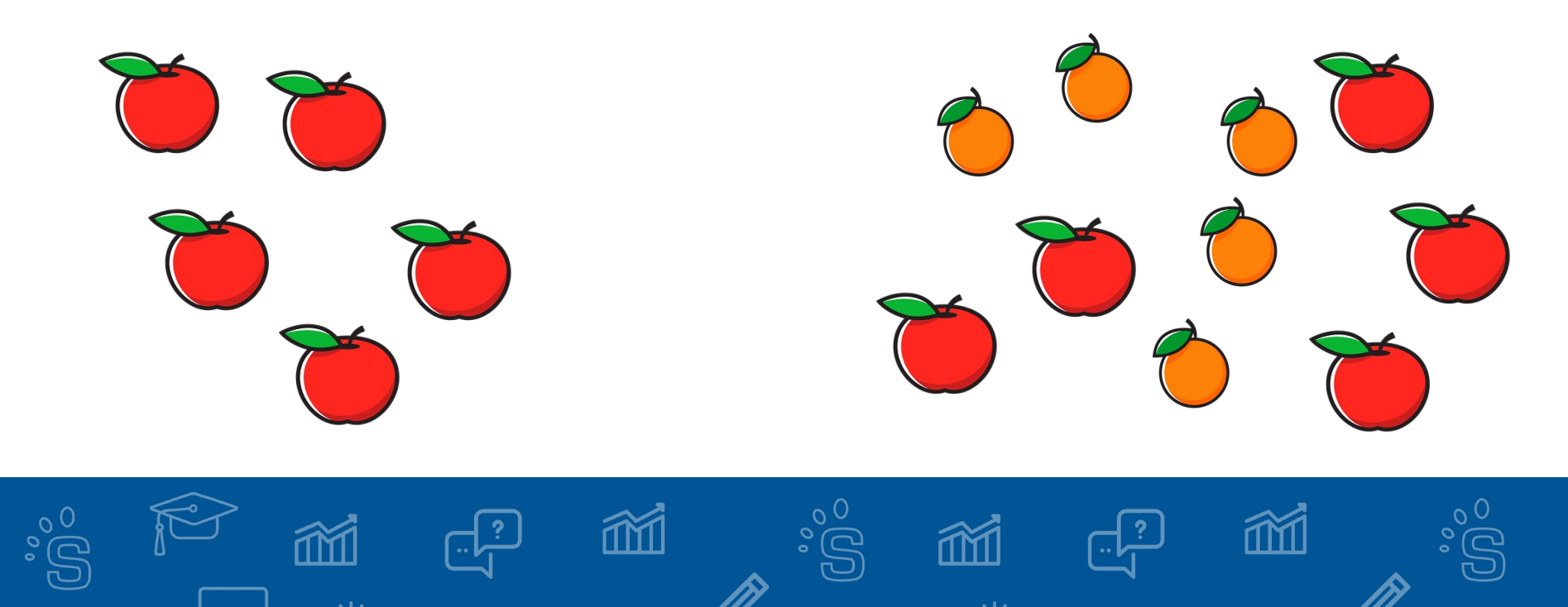

## **Matching Comparison Group**

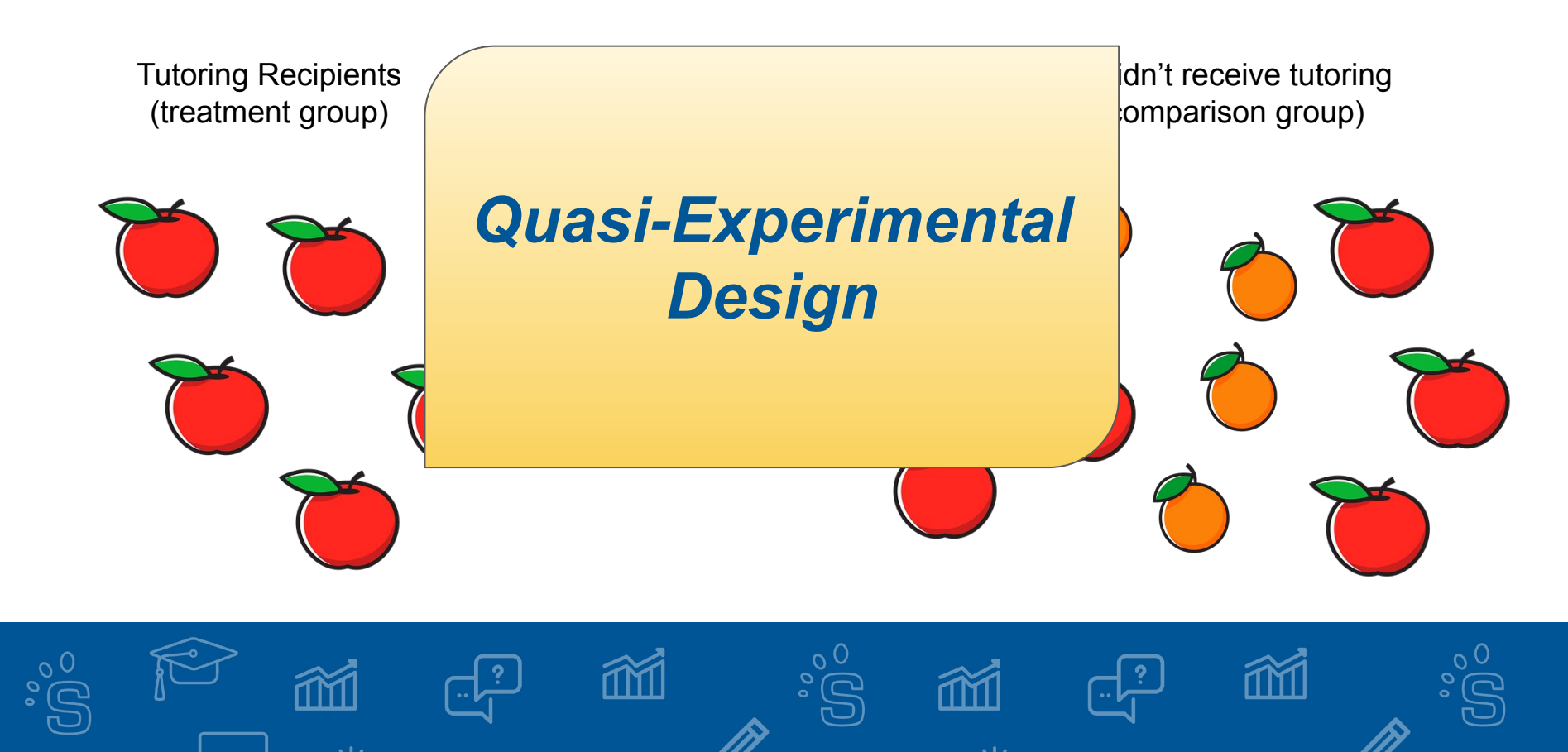

## **Simple Comparison Group**

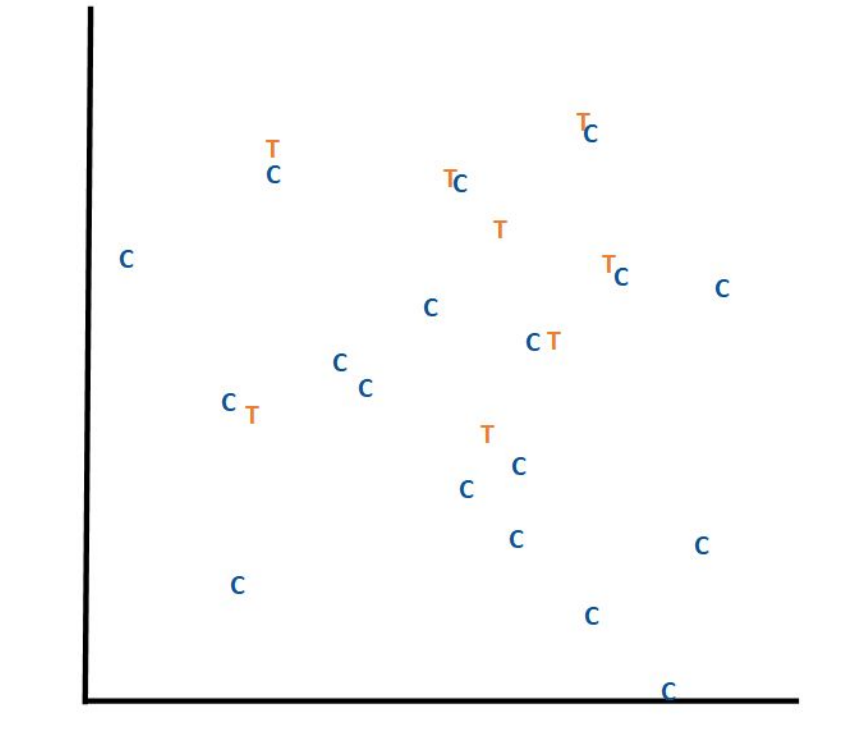

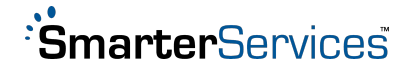

### **Matching Comparison Group**

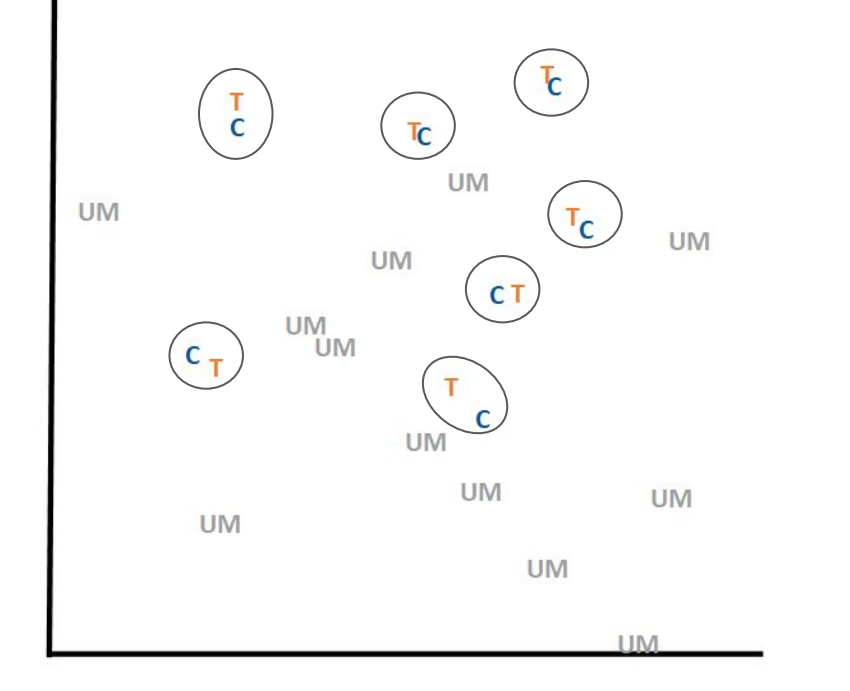

"Nearest Neighbor"

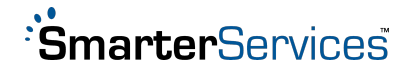

## Why Use the SmarterMeasure Assessment?

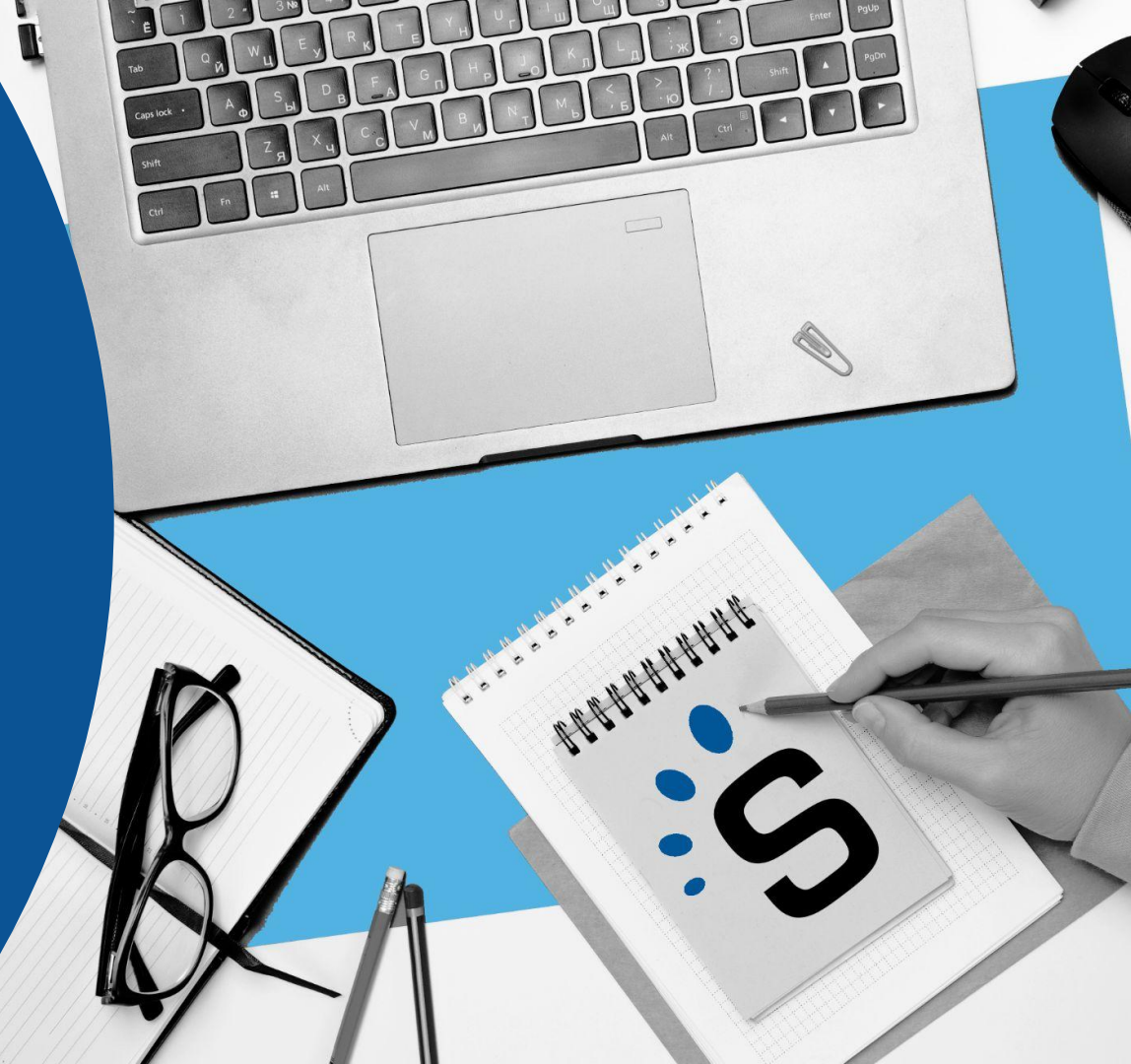

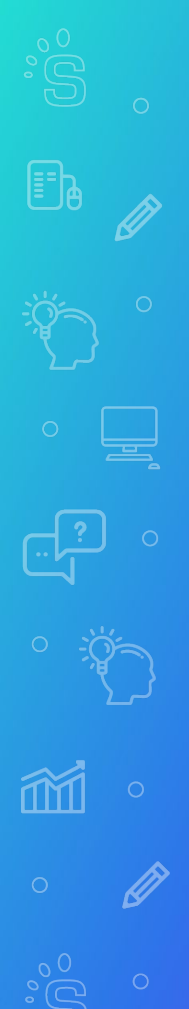

## **SmarterMeasure Scales Utilized**

#### INTERNAL

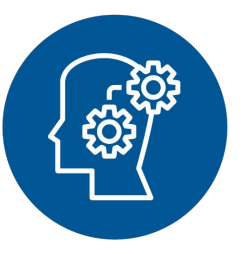

Individual Attributes Motivation, control over procrastination, willingness to ask for help, locus of control, time management, persistence, academic attributes SKILLS

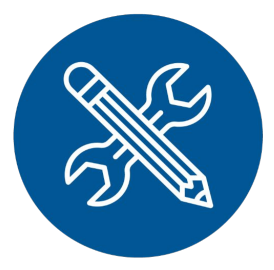

EXTERNAL

Life Factors Availability of time, support from family and employers, appropriate place for studying, health, finances

Technical Competency Skills test of digital learning skills and the degree to which technology is integrated into a person's life

**Technical Knowledge** 

Knowledge of terms related to learning in a technology rich environment

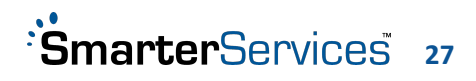

## **Selecting a Matching Tool**

- We chose the SmarterMeasure assessment for these reasons:
  - Non-cognitive traits
  - Feasibility
  - Timing
  - Response rates

Side note - if you use this methodology to evaluate programs that have certain eligibility requirements, make sure you account for those in your matching process as well

*E.g. if you have a support program for women in STEM, then your matching comparison group should also only include women in STEM* 

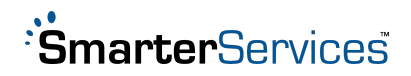

## Data Preparation and Analysis

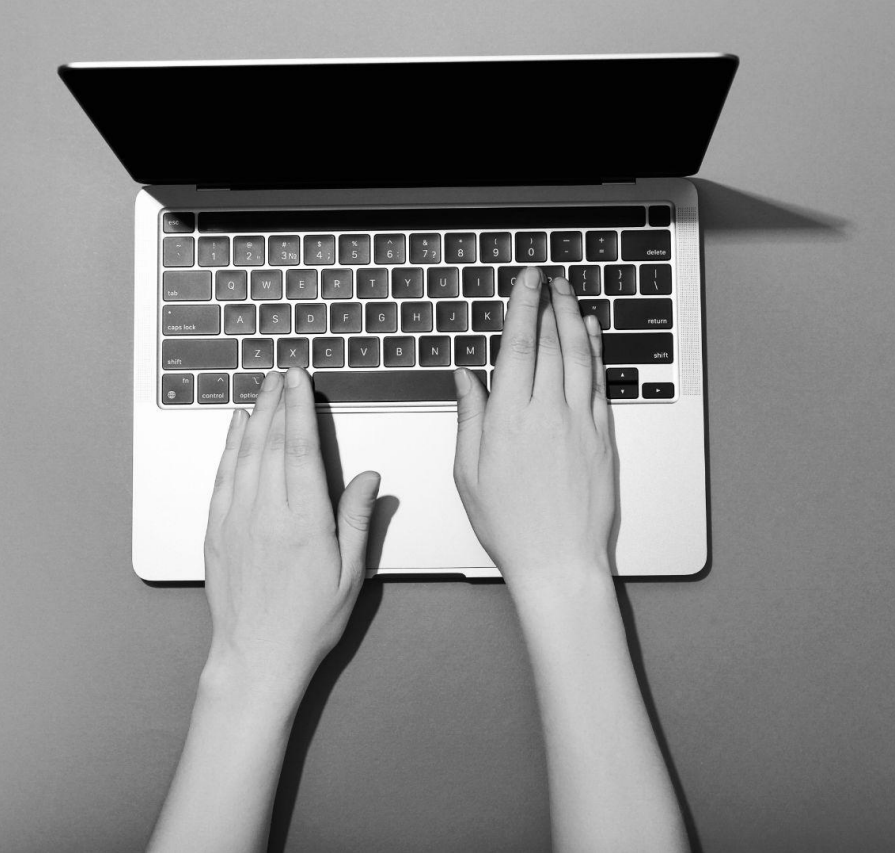

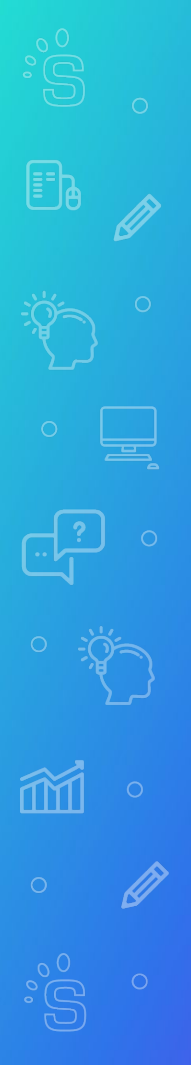

### **The Step-by-Step Process**

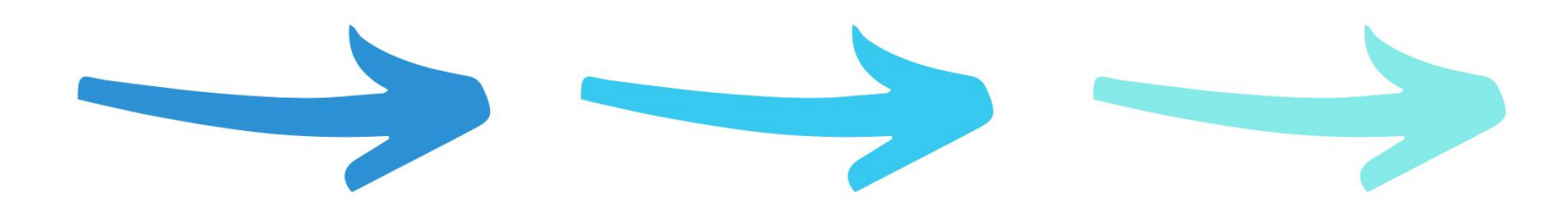

01

Prepare the Data 02

Run SPSS Case-Control Matching 03

Compare outcome variables between groups

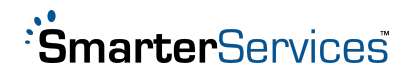

### **Prepare the Data**

Student

Data

**Tutoring** 

Data

Smarter-Measure Scale Data Enrollment records Course completion rates Retention and graduation rates

Dates of use Duration of each session Course

Individual Attributes

Technical Competency

Technical Knowledge

Life Factors

<u>Combine</u> <u>into master</u> <u>data set</u>

Connect data sets using Student ID

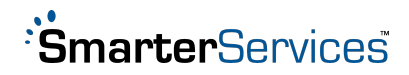

Master Data Set (all students)

Comparison Group (Matched students who did not use tutoring)

Intervention Group (Students who used tutoring)

Unmatched Students (Students who were not matched)

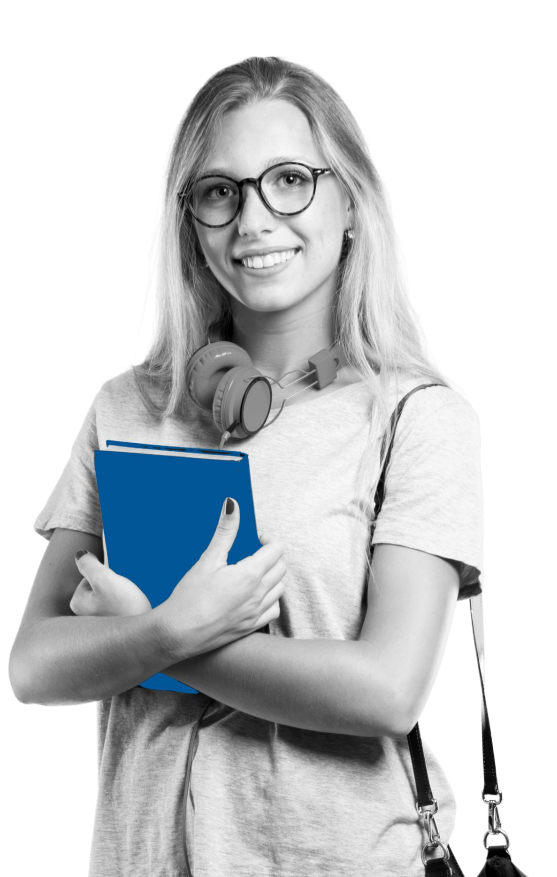

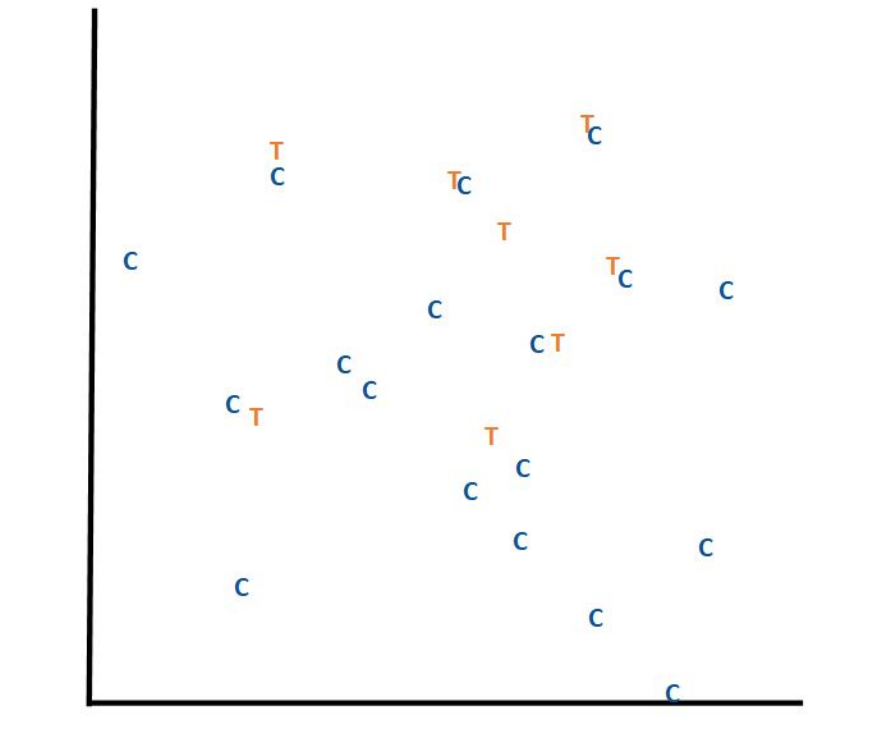

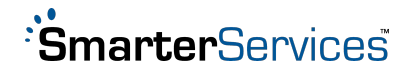

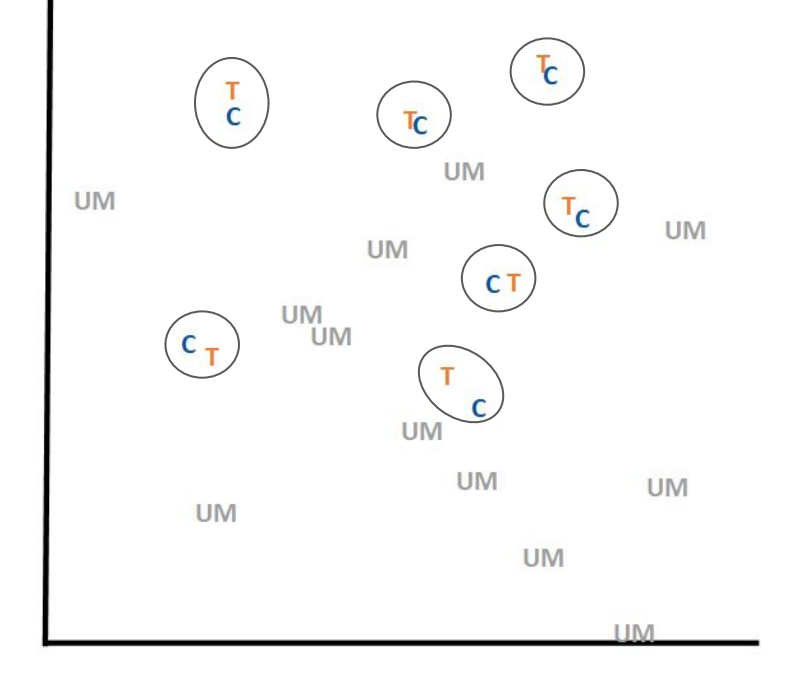

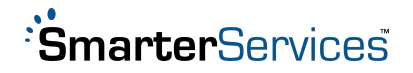

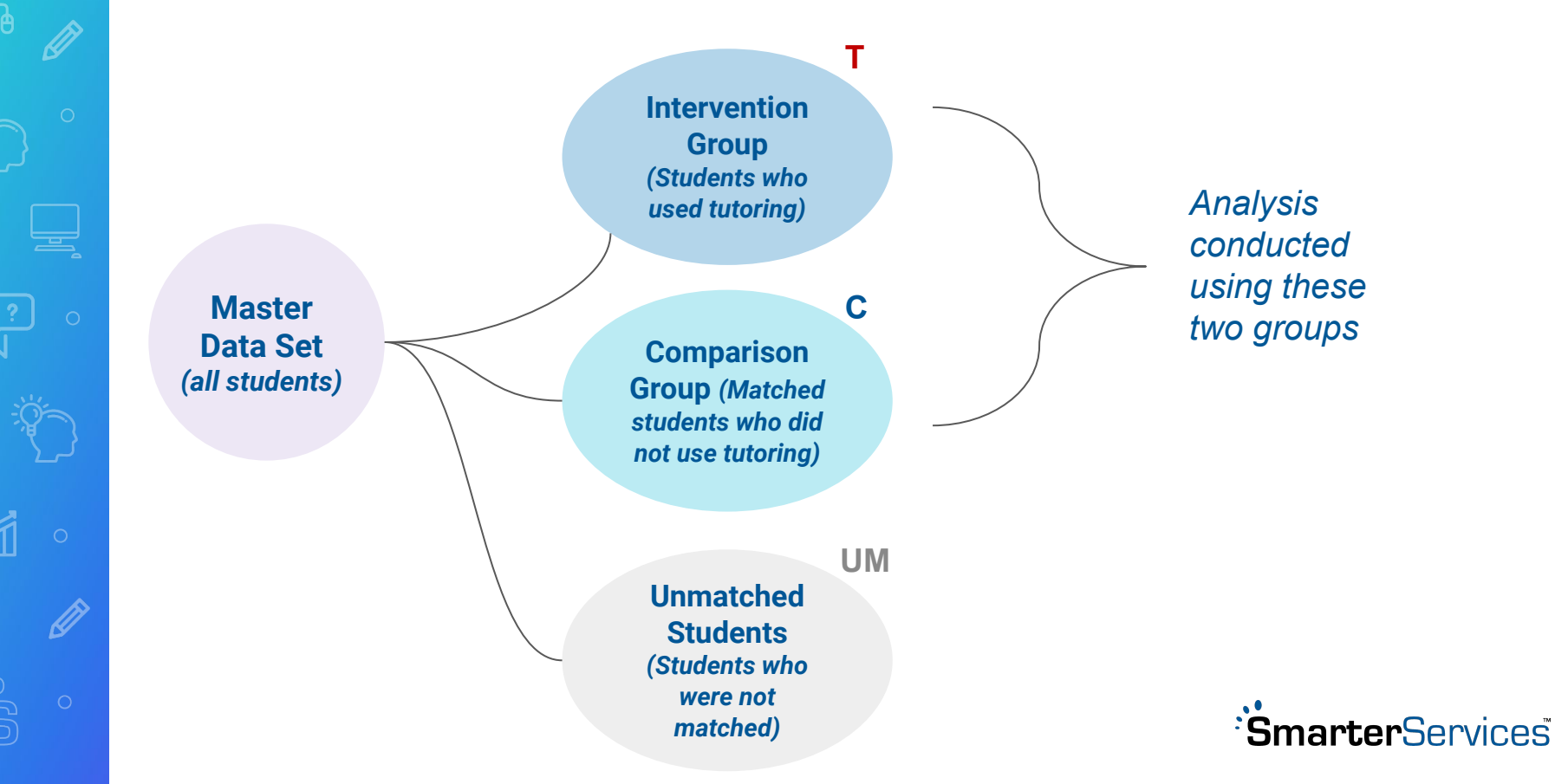

## Outcomes Analysis

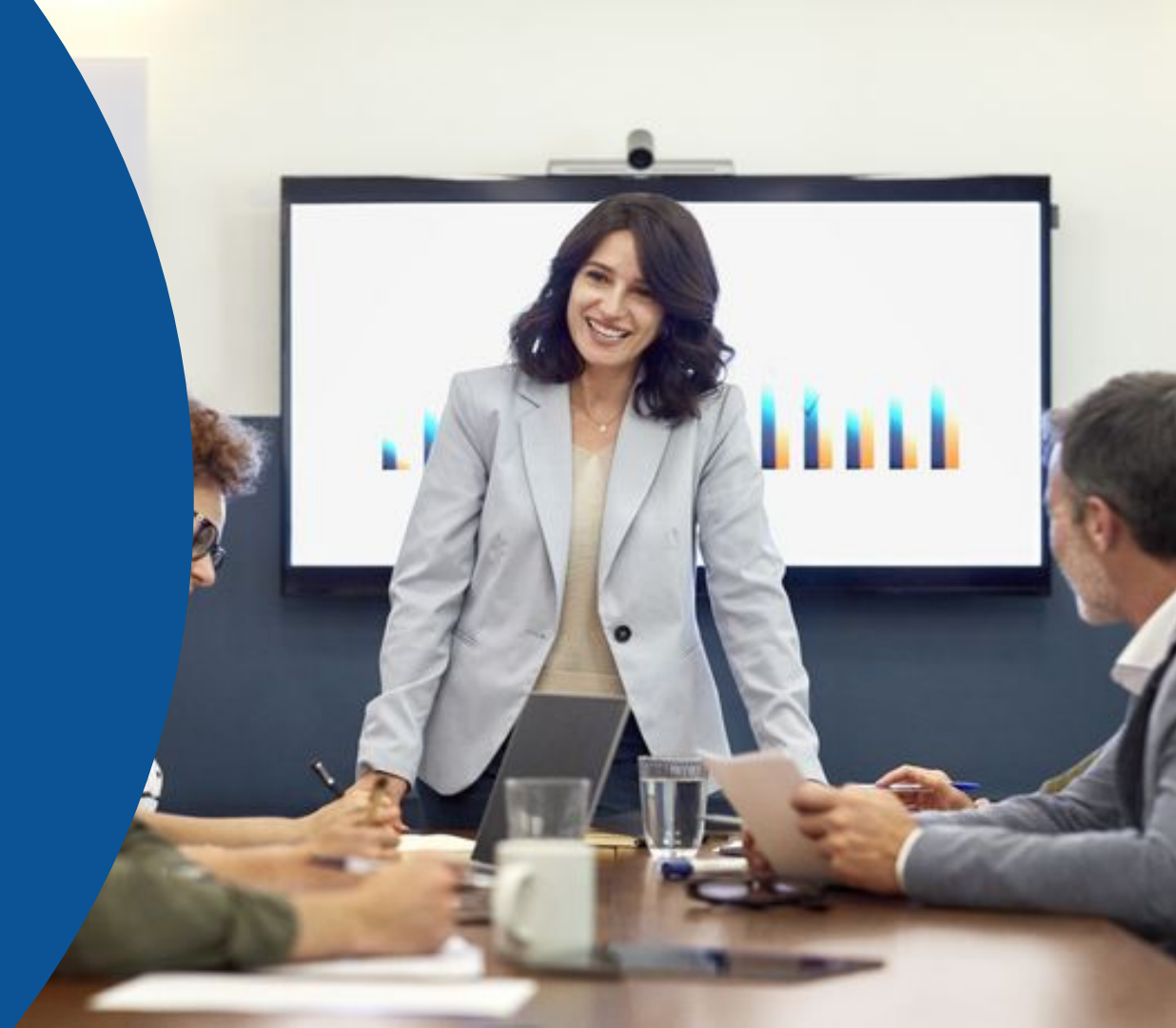

#### **Course Completion Rates**

100%

Students who used any amount of tutoring during their first year at Gateway had almost 6 percentage points higher course completion rates than those who used no tutoring.

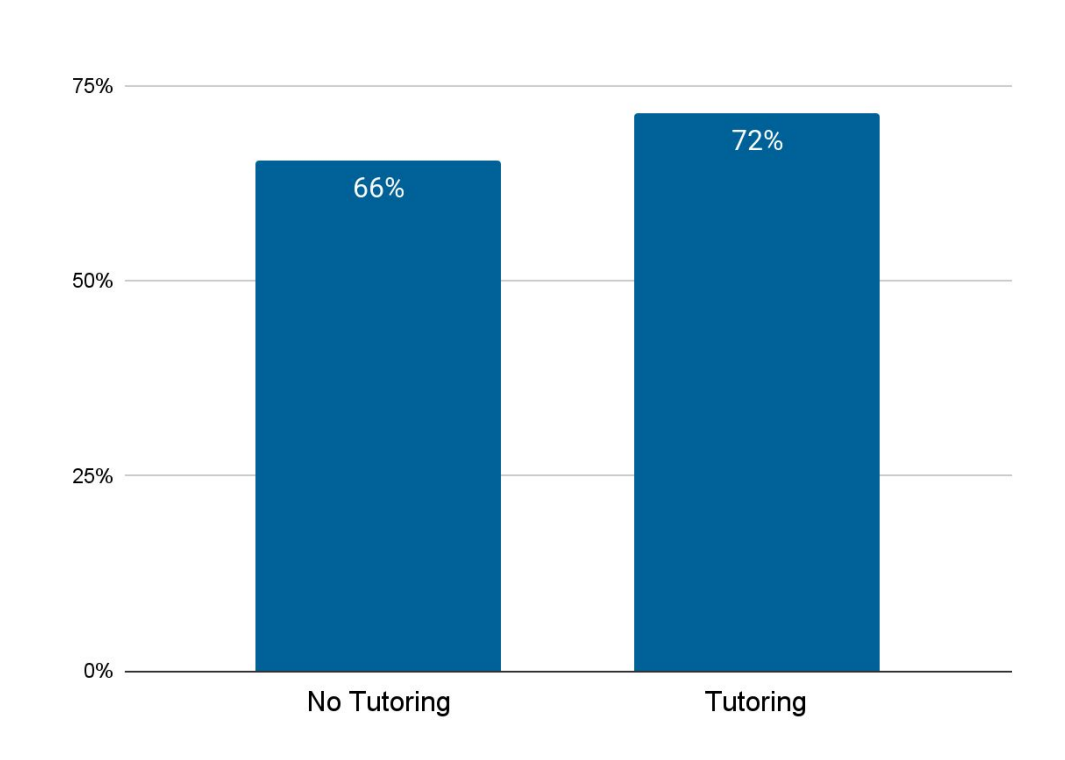

### Pre and Post Data

### **Year 1 (pre-assessment):** Neither group used tutoring

### Year 2 (post-assessment):

- The tutoring group experienced an 8.2 pp increase in course completion rates
- The comparison group experienced an 8.7 pp decline in completion rates.

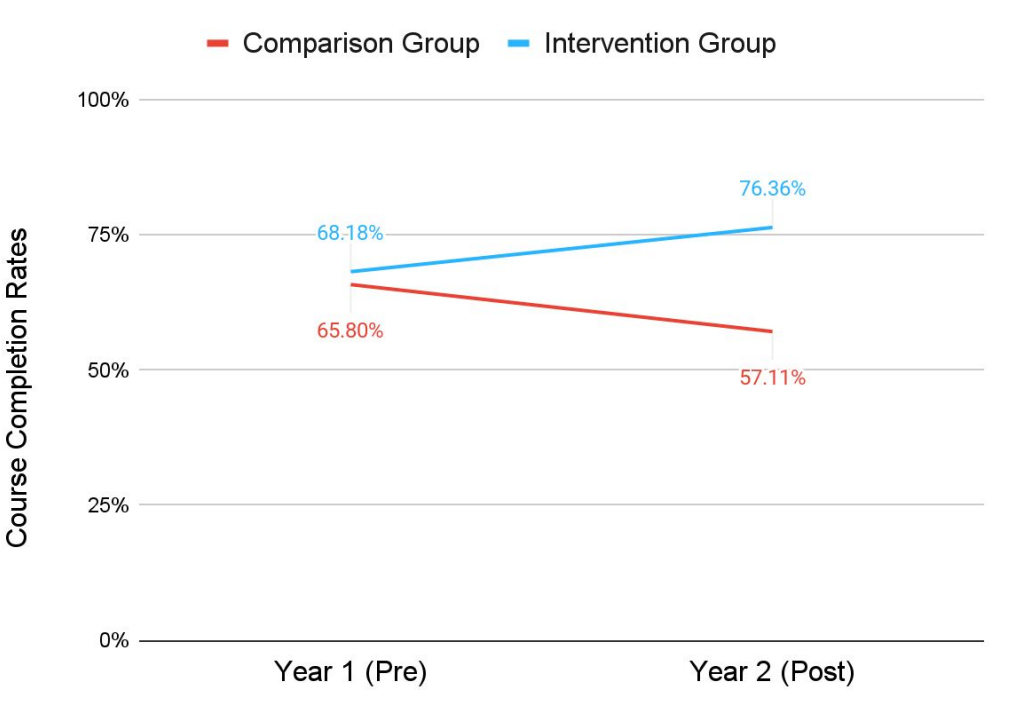

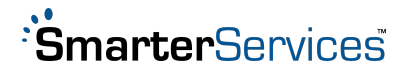

English Comp 1 - Course Completion Rates

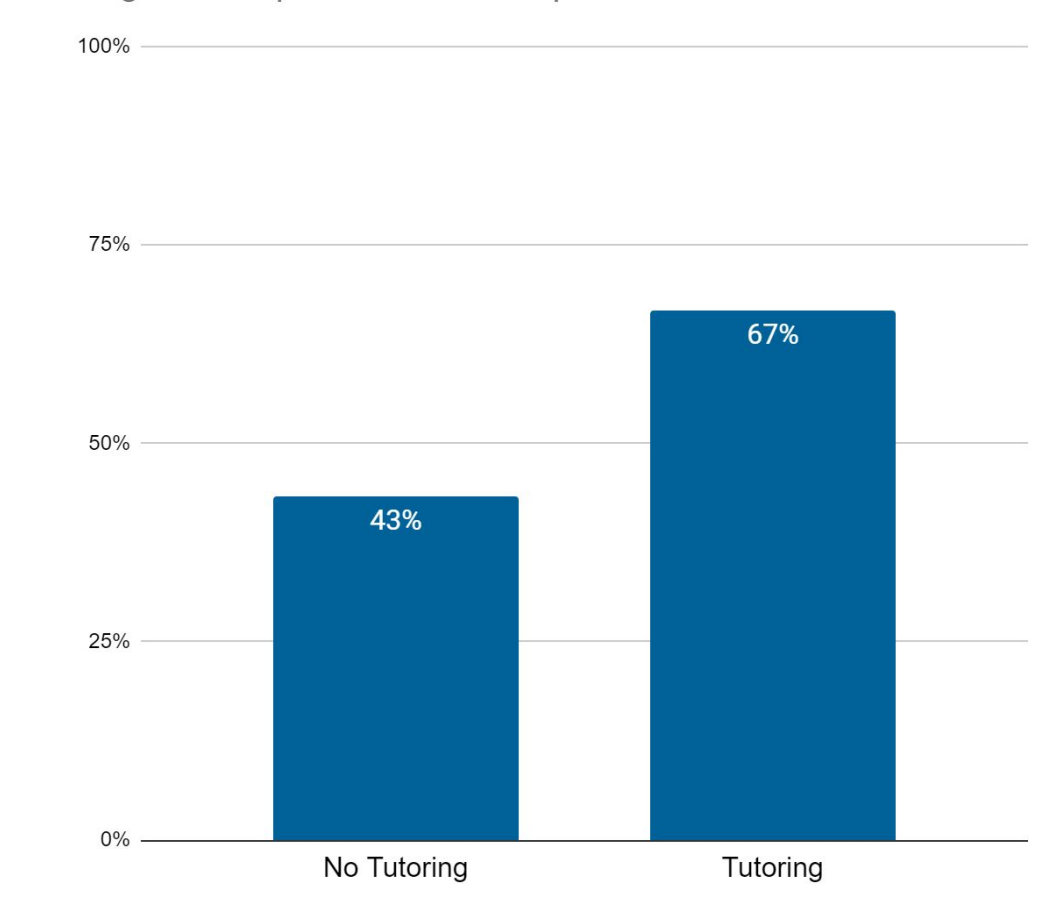

Students who received tutoring for English Composition 1 had 24 percentage points higher course completion rates. Students who used tutoring for Quantitative Reasoning had 4 percentage points higher course completion rates.

### Quantitative Reasoning - Course Completion Rates

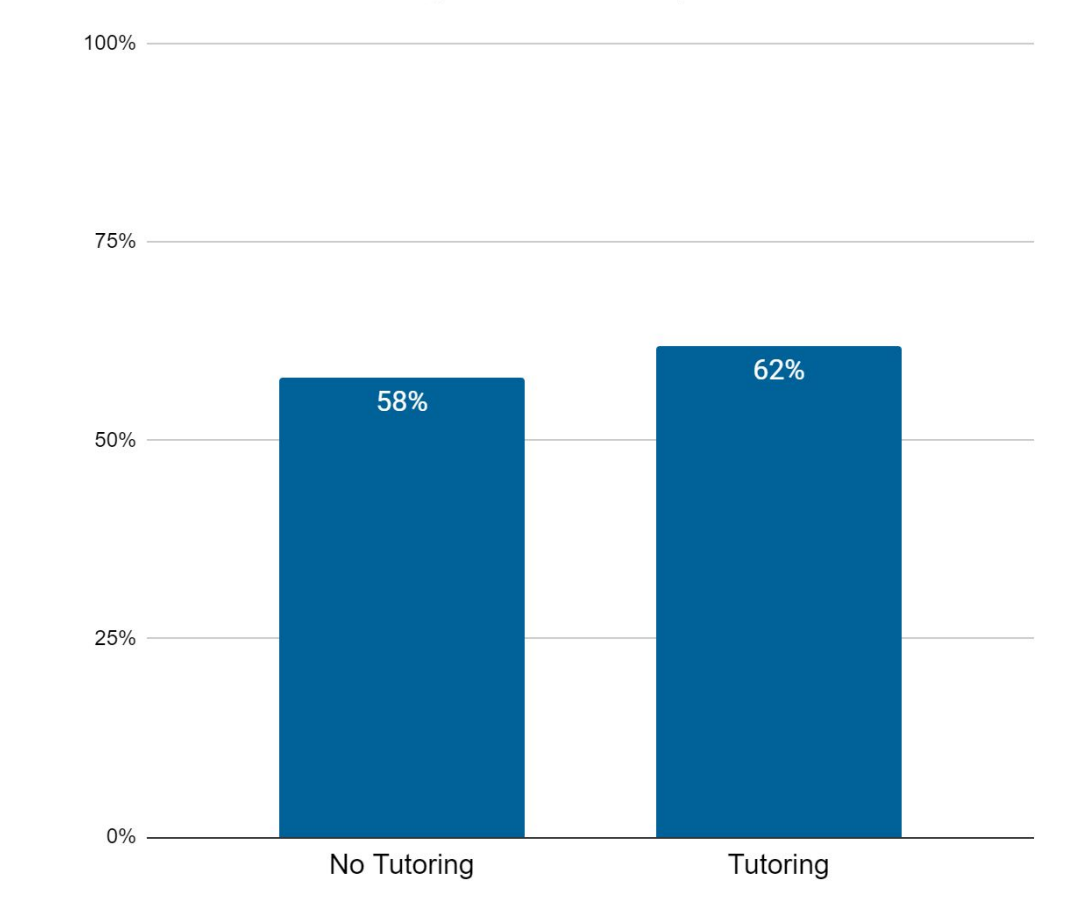

### 2nd Year Retention Rates

100%

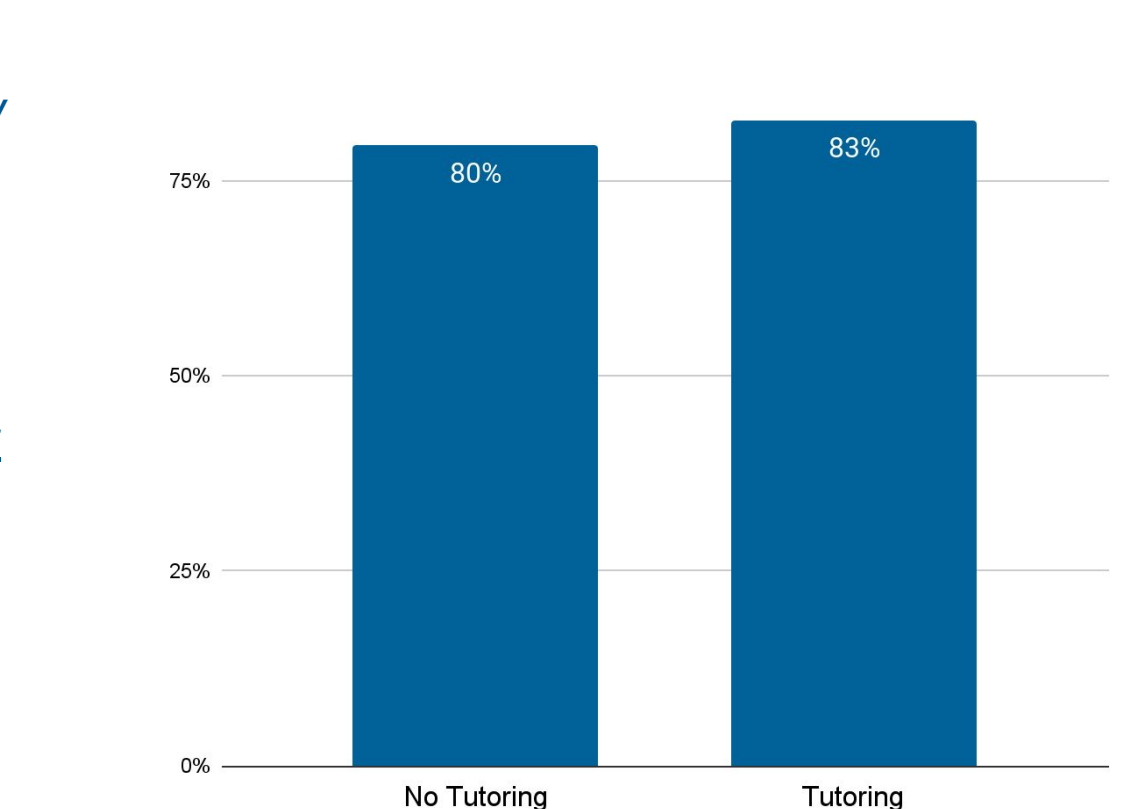

Students who used any amount of tutoring during the first year had slightly higher 2nd year retention rates.

The difference was <u>not</u> statistically significant (could be a result of chance).

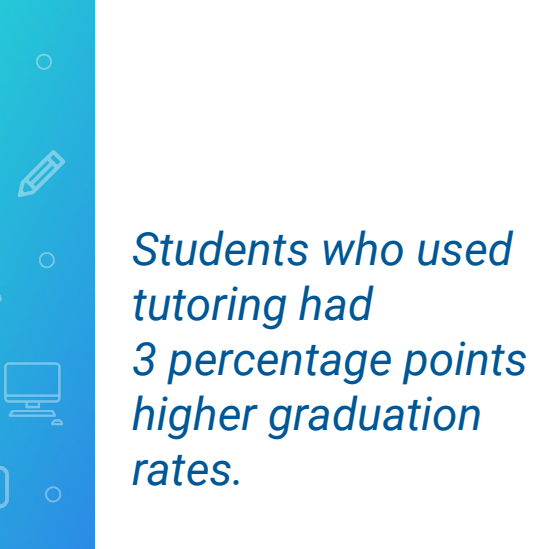

The difference was <u>not</u> statistically significant (could be a result of chance).

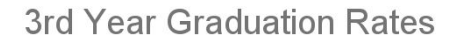

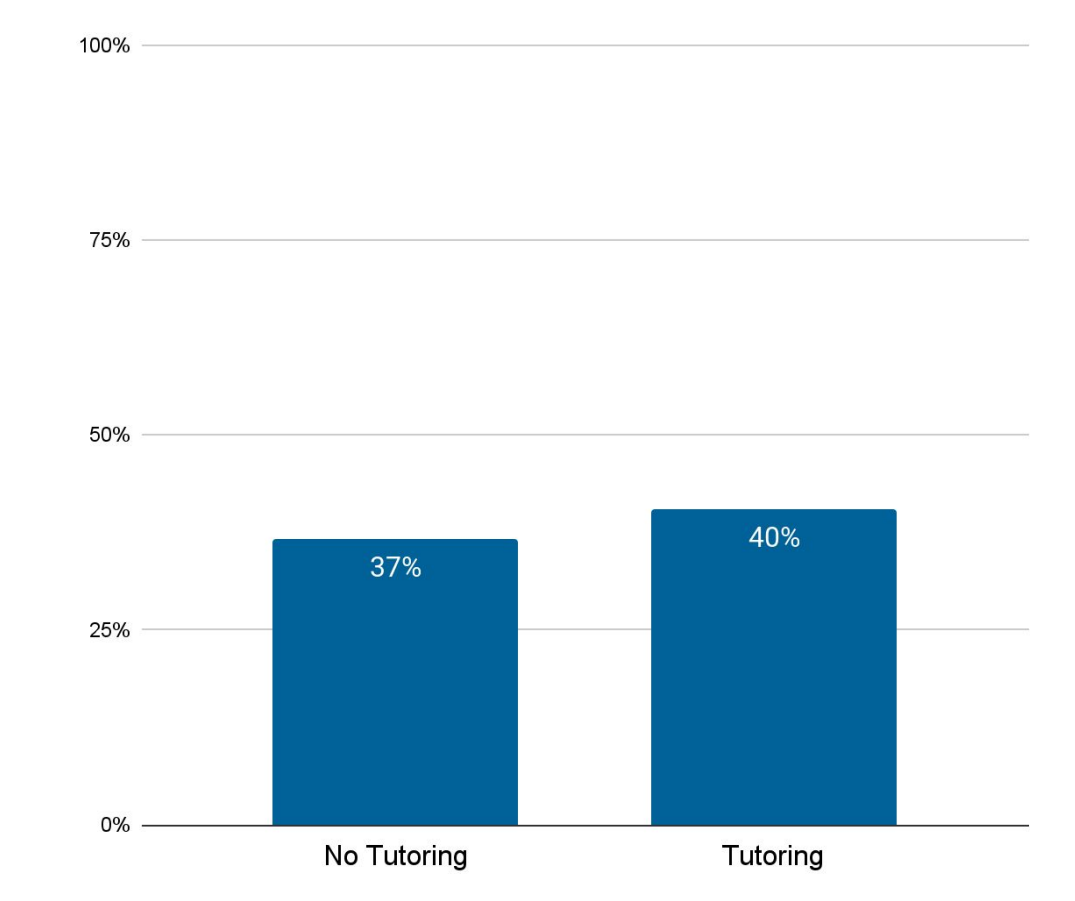

## **Assessment Comments**

- Tutoring demonstrates a **positive impact on course completion rates** overall.
  - On a course level, this was especially true for English Comp 1 but also for Quantitative Reasoning to a lesser extent.
- Any impact on retention and graduation rates was inconclusive.

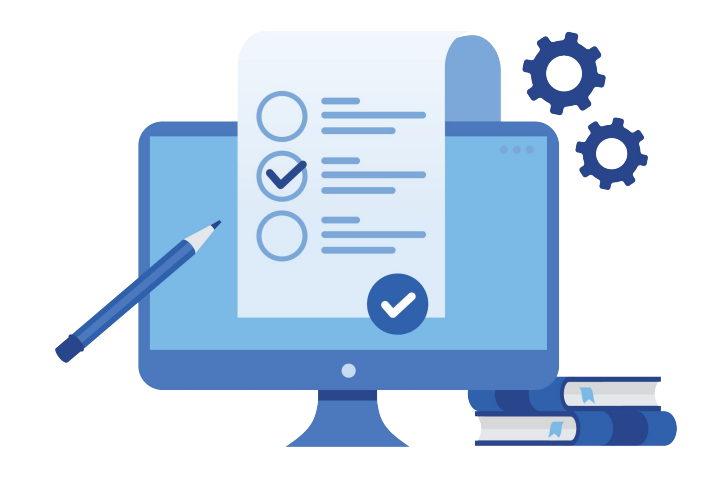

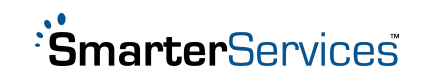

## **Next Steps**

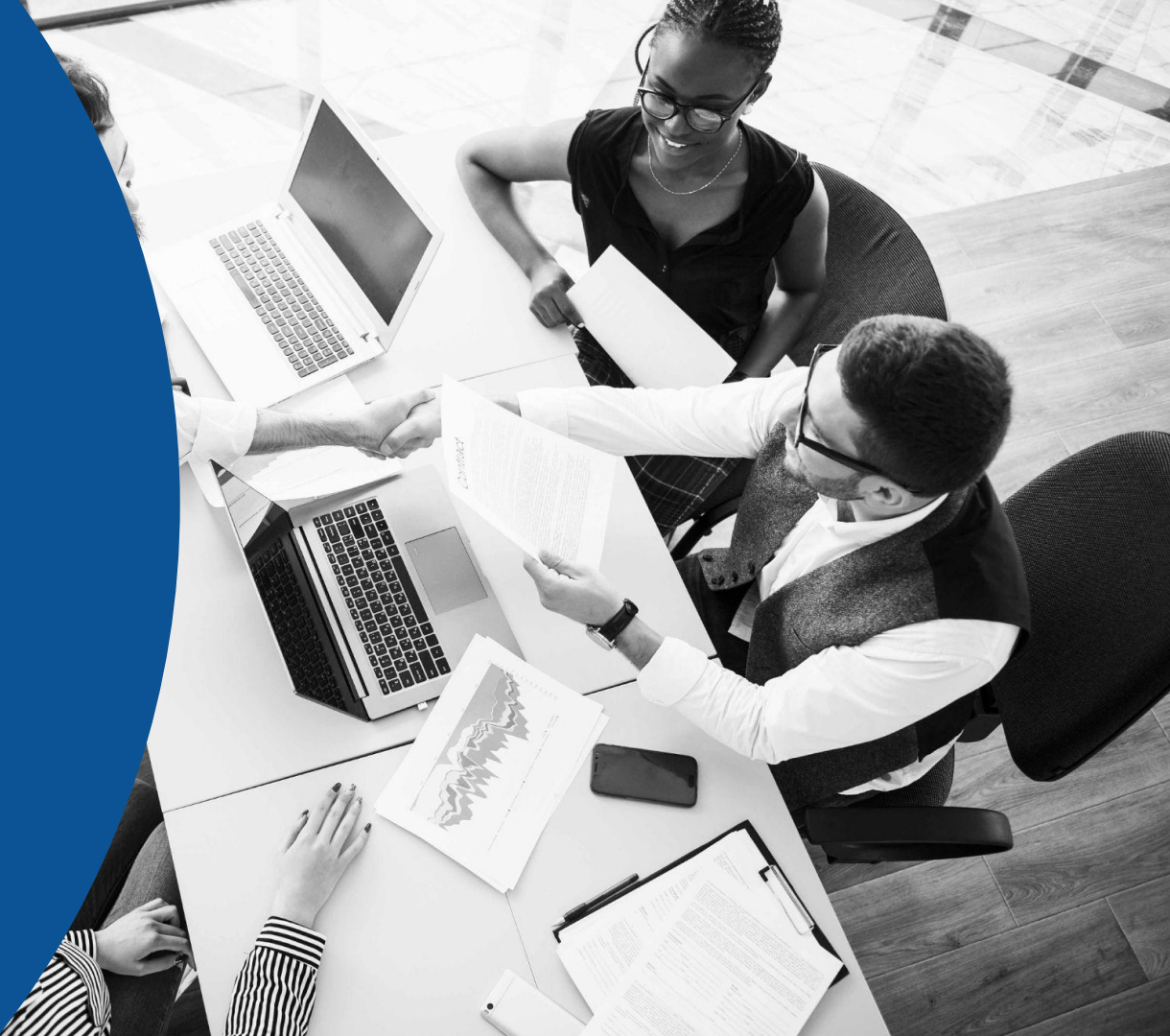

## **Future IR Goals**

- Implement data warehouse to improve the data collection and transformation process
- Case-control assessment of...
  - Orientation
  - Academic advising (it's not mandatory at Gateway)
  - HEADS UP mentoring program
  - Promise Program
  - Scholarship/Emergency grant recipients
- Regression analysis for students who receive more than one form of intervention

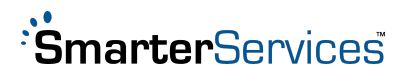

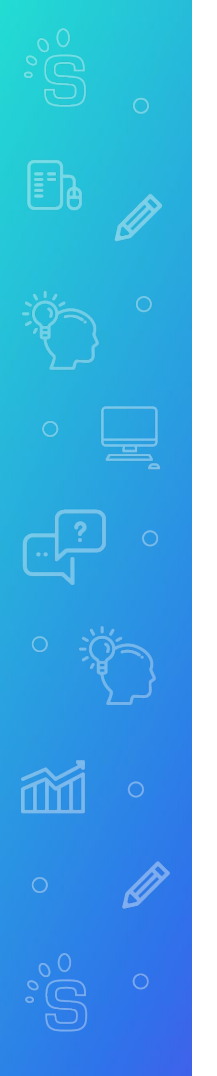

## **Future Retention Goals**

- Early risk assessment
- Automated service referrals
- Integrate into advising and support processes

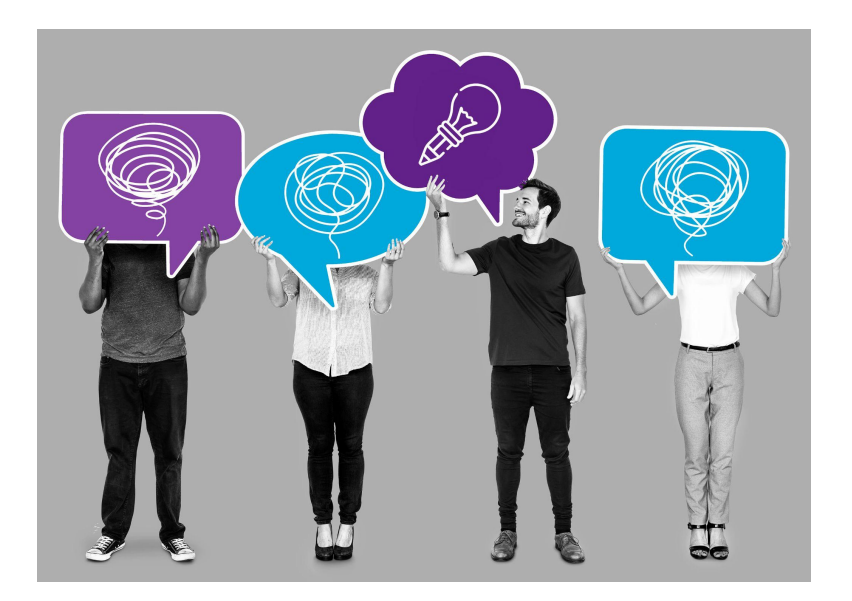

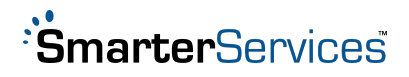

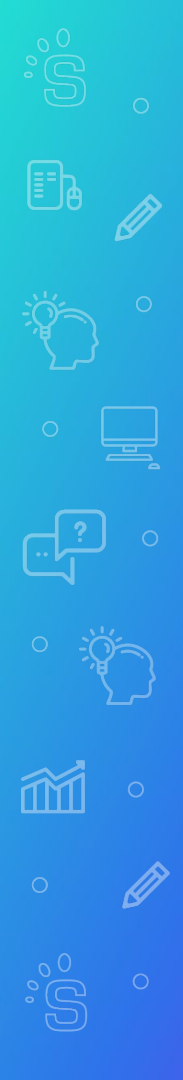

## **Questions and Answers**

**Research -** Michelle Borckardt, MPA borckardtm@gtc.edu

Implementation - Mary Xiong, MBA

xiongm@gtc.edu

SmarterMeasure - Dr. Mac Adkins

mac@smarterservices.com

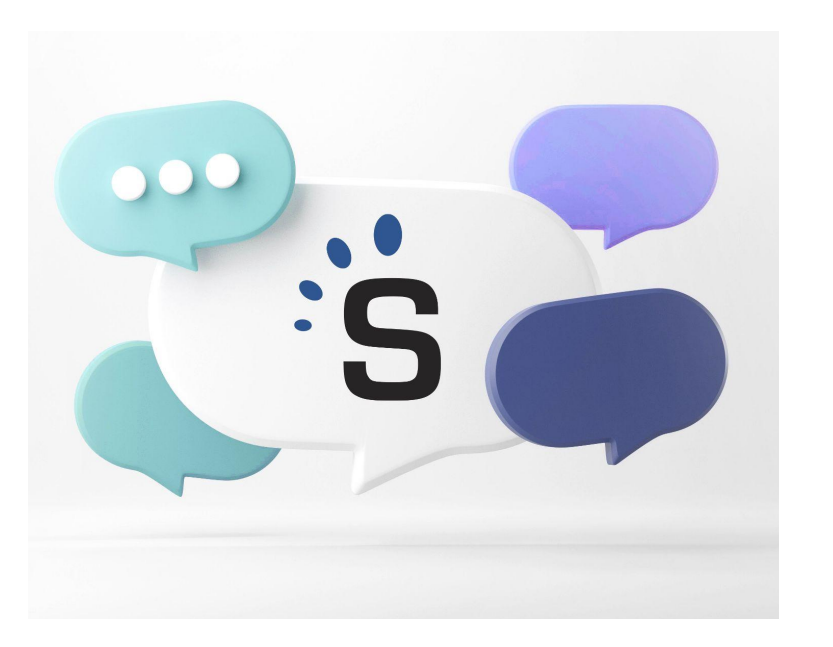

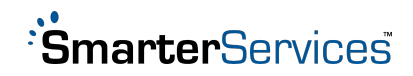

SPSS Instructions for Case-Control Matching

| F_POINTS | & LF_PLACE                                                                                                    | REASO            | RCES               | 💑 LF_SKILLS         | 💑 LF_TIME   | PA_POINTS | PA_ACADE<br>MICATTRIB<br>UTES | PA_HELPSE<br>EKING | PA_LOCUS<br>OFCONTRO<br>L | PA_PERSIS<br>TENCE |
|----------|----------------------------------------------------------------------------------------------------|------------------|--------------------|---------------------|-------------|-----------|-------------------------------|--------------------|---------------------------|--------------------|
| 77       | 14                                                                                                    | 17               | 17                 | 15                  | 14          | 63        | 15                            | 6                  | 9                         | 11                 |
| 69       | 14                                                                                                    | 17               | 11                 | 11                  | 16          | 67        | 14                            | 10                 | 10                        | 11                 |
|          |                                                                                                    |                  |                    |                     |             |           |                               |                    | × 8                       | 10                 |
|          |                                                                                                    |                  |                    |                     |             |           |                               | -                  | 13                        | 14                 |
|          |                                                                                                    | Variables to Ma  | tch on:            |                     |             |           |                               | Optio              | ons 11                    | 11                 |
|          | ^                                                                                                    | Rersonal         | ATTRIBUTES         |                     |             |           |                               | Additiona          | Output 13                 | 13                 |
|          |                                                                                                    |                  | RS                 |                     |             |           |                               | / guillona         | 11                        | 10                 |
|          |                                                                                                    | TECHKNON         | VLEDGE             |                     |             |           |                               |                    | 11                        | 10                 |
|          | \$                                                                                                    | TECHCOM          |                    |                     |             |           |                               |                    | 10                        | 11                 |
|          |                                                                                                    |                  |                    |                     |             |           |                               |                    | 10                        | 11                 |
|          |                                                                                                    |                  |                    |                     |             |           |                               |                    | 11                        | 10                 |
|          |                                                                                                    |                  |                    |                     |             |           |                               |                    | 12                        | 12                 |
|          |                                                                                                    |                  |                    |                     |             |           |                               |                    | 11                        | 10                 |
|          |                                                                                                    | Match Tolerance  |                    |                     |             |           |                               |                    | 10                        | 13                 |
|          |                                                                                                    |                  |                    |                     |             |           |                               |                    | 10                        | 13                 |
|          |                                                                                                    | 0000             |                    |                     | 1.55/6      |           |                               |                    | 10                        | 7                  |
|          |                                                                                                    | If matches have  | a tolerance (fuzz  | z) factor enter the | e tolerance |           |                               |                    | 10                        | 9                  |
|          |                                                                                                    | for each match   | /ariable separate  | d by blanks         |             |           |                               |                    | 10                        | 8                  |
|          |                                                                                                    | Group Indicator: |                    |                     |             |           |                               |                    | 10                        | 12                 |
|          |                                                                                                    | 휽 Tutoring Us    | age [TutoringUsa   | age]                |             |           |                               |                    | 12                        | 14                 |
|          | and the second second se | Case ID:         |                    |                     |             |           |                               |                    | 10                        | 11                 |
|          | \$                                                                                                    | Student ID       | StudentID1         |                     |             |           |                               |                    | 9                         | 9                  |
|          |                                                                                                    |                  |                    |                     |             |           |                               |                    | 13                        | 12                 |
|          |                                                                                                    | Mames for Matc   | n ID variables (r  | nust not aiready    | exist):     |           |                               | _                  | 7                         | 10                 |
|          |                                                                                                    | Match_ID         |                    |                     |             |           |                               |                    | 10                        | 13                 |
| PECIFIC. |                                                                                                    | The number of n  | ames entered de    | etermines the nu    | mber        |           |                               |                    | 11                        | 11                 |
|          |                                                                                                    | of matches for e | ach demander v     | ariable. Only one   | e name      |           |                               |                    | 10                        | 10                 |
|          |                                                                                                    | can be specified | l if an additional | output dataset is   | created     |           |                               |                    | 9                         | 14                 |
|          | ~                                                                                                    | Name for Match   | group Variable (r  | must not already    | exist):     |           |                               |                    | 11                        | 7                  |
|          |                                                                                                    | MGV              |                    |                     |             |           |                               |                    | 13                        | 13                 |
|          |                                                                                                    |                  |                    |                     |             |           |                               |                    | 7                         | 13                 |
|          | OK                                                                                                    | Paste Res        | et Cancel I        | Help                |             |           |                               |                    | 9                         | 9                  |
|          |                                                                                                    |                  |                    |                     |             |           |                               |                    | 8                         | 12                 |
| 78       | 17                                                                                                    | 17               | 19                 | 14                  | 11          | 70        | 11                            | 10                 | 14                        | 8                  |
| 73       | 17                                                                                                    | 16               | 16                 | 17                  | 7           | 72        | 14                            | 12                 | 10                        | 12                 |
| 82       | 17                                                                                                    | 17               | 18                 | 14                  | 16          | 74        | 15                            | 11                 | 11                        | 12                 |
| 75       | 18                                                                                                    | 18               | 12                 | 18                  | 9           | 66        | 13                            | 11                 | 9                         | 11                 |
| 50       | 16                                                                                                    | 4.4              | 0                  | 0                   | 10          | 57        | 12                            | 10                 | 7                         | 10                 |

Q Search application

-

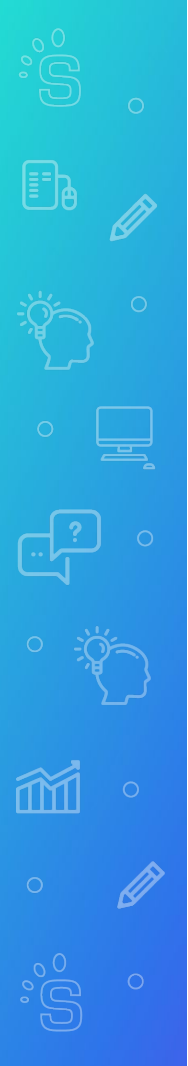

### **Step-by-Step Process**

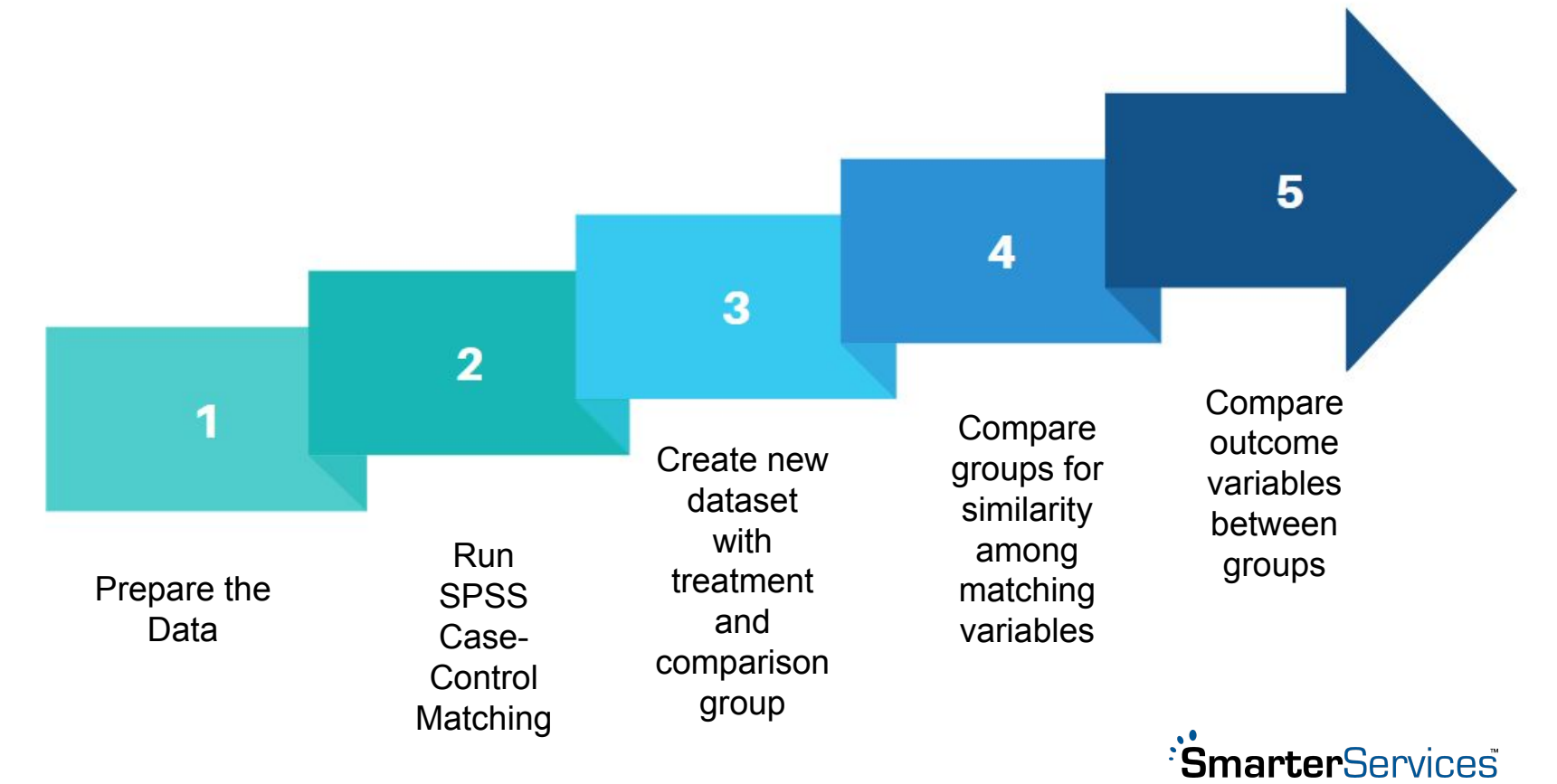

## **Run SPSS Case-Control Matching**

(F) (G)

| Û   |                                                           | Case-Control Matching                                                                                              |         |                                                                                                    | ×                                    |
|-----|-----------------------------------------------------------|----------------------------------------------------------------------------------------------------|---------|----------------------------------------------------------------------------------------------------|--------------------------------------|
|     |                                                           | Variables:<br>PERSONALATTRIBUTESPCT<br>TECHKNOWLEDGEPCT                                                            | Â       | Variables to Match on:                                                                                                    | <u>O</u> ptions<br>Additional Output |
| Men | iu: Data / Case C                                         | Control Matching                                                                                                   | •       |                                                                                                    |                                      |
| (A) | Input your match<br>variables or othe                     | ning "covariates" (SmarterMeasure scale<br>er variables you want to use for identifying                            | в       | Match Tolerances:                                                                                                    |                                      |
| (B) | <ul> <li>Match Tolerance</li> <li>Must include</li> </ul> | <ul> <li>a group)</li> <li>b - for categorical variables, use a 0</li> <li>b for each matching variable</li> </ul> |         | 0 0 0 0<br>If matches have a tolerance (fuzz) factor enter the tolerance<br>for each match variable separated by blanks                                                              |                                      |
| (C) | Group Indicator they received the                         | - binary variable describing whether or not e intervention                                                         |         | Group Indicator:<br>Tutoring Usage [TutoringUsage]<br>Case ID:                                                                                                    |                                      |
| (D) | Case ID - Stude represent each                            | nt ID (or whatever variable is used to student record)                                                             | 1 de la | Student ID [StudentID]<br>Names for Match ID Variables (must not already exist):                                                                                                    |                                      |
| (E) | Match ID - add r<br>coded number th                       | new variable name here; this will generate a nat matches one student from the                                      |         | Match_ID<br>The number of names entered determines the number<br>of matches for each demander variable. Only one name<br>can be specified if an additional output dataset is created |                                      |
| (F) | group (both will                                          | have same code)<br>/" for match group variable                                                                     | Ð       | Name for Matc <u>h</u> group Variable (must not already exist):<br>MGV                                                                                                    |                                      |
| (G) | Before closing.                                           | click Additional Output                                                                                            | ОК      | Paste Reset Cancel Help                                                                                                    |                                      |

## **Create Output for Matched Comparison Group**

(A) Check the box "Create new dataset of matches"

- (B) Give it a name
- (C) Click Continue and then Ok

This will open a new SPSS window including only your matched students from the comparison group (those who did <u>not</u> receive tutoring).

| Options        |                          | CADE<br>TRIB<br>ES                                         | PA_HELPSE<br>EKING                                                                                               | PA_LOCUS<br>OFCONTRO<br>L  | PA_PERSIS<br>TENCE | S PA_PRO<br>ASTINAT |
|----------------|--------------------------|------------------------------------------------------------|----------------------------------------------------------------------------------------------------|----------------------------|--------------------|---------------------|
| Additional Out | ditional Output          |                                                            | 6                                                                                                    | 9                          | 11                 |                     |
| 51             |                          | 14                                                         | 10                                                                                                    | 10                         | 11                 |                     |
|                |                          | 15                                                         | 13                                                                                                    | 8                          | 10                 |                     |
|                | 1                        |                                                            |                                                                                                    |                            |                    | ×                   |
| A              | n ci<br>and<br>Onl<br>Ar | y one m<br>dditional<br><u>C</u> reate<br>D <u>a</u> taset | af the supplier of<br>f the demander<br>atch per deman<br>Output Dataset<br>new dataset of<br>Name:<br>son_Group | der case can be<br>matches | used with this o   | ption.              |
|                |                          |                                                            | <u>C</u> ont                                                                                                    | inue Cancel                |                    |                     |
|                |                          | 13                                                         | 12                                                                                                    | 10                         | Э                  |                     |
|                |                          | 11                                                         | 12                                                                                                    | 10                         | 9                  |                     |

## **Double-Check Your Work**

You should now have two SPSS datasets:

- 1. Your original file (includes all records; the new Match\_ID field has some blank rows and some rows with data)
- 2. Your new data file ("Comparison\_Group"; includes comparison group data records; Match\_ID field should have data in all rows; tutoring usage or other group indicator variable should be all the 0s)

Also check the sample size of your comparison group. If your sample is too small for a strong analysis, you may need to decrease the number of matching variables or increase your fuzz tolerance. However, you don't want to make these too lenient, where your comparison group no longer closely matches your intervention group. This should be an iterative process of optimizing your sample size and while limiting fuzz tolerance.

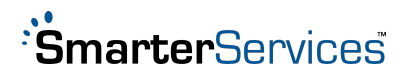

## **Create output for Treatment Group (part 1)**

| .0000000.0000000000.00000     |                                        | 0 0 0 0                                         |                                                      |
|-------------------------------|----------------------------------------|-------------------------------------------------|------------------------------------------------------|
| .01 Select Cases              |                                        | X Select Cases: If                              | X                                                    |
| 0(                            | Select                                 |                                                 |                                                      |
| .0 Student ID [Stu ^          | O <u>A</u> II cases                    | match                                           | shid ~= 0                                            |
| .01 PERSONALAT A              | If <u>c</u> ondition is satisfied      | TK_HIGHEREDUCATION_T                            | ar d                                                 |
| .01 PERSONALAT                | B                                      | K_HIGHEREDUCATION_T                             |                                                      |
| .0( TECHKNOWLE                | O Random sample of cases               |                                                 | In original dataset, go to:                          |
|                               | Sample                                 | Tutoring Usage (TutoringUs     +                |                                                      |
| Or A TECHCOMP                 |                                        | & Blank                                         |                                                      |
| 8.5. ALIFEFACTORS             | O Dased on time of case range          | Yr1 Course Completion [Yr                       | Menu: Data/Select Cases                              |
| .01 🚜 LIFEFACTORS             | Kange                                  | Yr2 Course Completion [Yr *                     |                                                      |
| .01 PLF_POINTS                | O <u>U</u> se filter variable:         | Yr 3 Course Completion [Yr                      |                                                      |
| .01 KLF_PLACE                 | *                                      | Blank [Blank_A]     Vr 1 Tutoring Duration [Vr1 | (A) Check "If condition is                           |
|                               |                                        | Yr 2 Tutoring Duration [Yr2                     |                                                      |
| 01 & LF_SKILLS                | Output                                 | Yr 3 Tutoring Duration [Yr3                     | satisfied"                                           |
| .0 & LF_TIME                  | • <u>Filter out unselected cases</u>   | 💦 Blank [Blank_B]                               |                                                      |
| .0 PA_POINTS                  | O Copy selected cases to a new dataset | 🔒 Yr1 Treatment Group [Yr1Tr                    | (B) Click "If"                                       |
|                               | Data <u>s</u> et name:                 | Vr1 5+ Hrs [Yr15Hrs]                            | $(\mathbf{O})$ Meye year Meteb $\mathbf{D}$ into the |
| .01 PA_HELPSEE                | O Delete unselected cases              | Yr2 Treatment Group [Yr21r                      | (C) Move your Match_ID into the                      |
| 0 Current Status: Do not filt | AF C35A5                               | MGV                                             | formula hox                                          |
| .0                            |                                        | C 🖉 match_id 🤝                                  |                                                      |
| .0(                           |                                        |                                                 | (D) Add functions: $\sim = 0$                        |
| .0( OK                        | Paste Reset Cancel Help                |                                                 |                                                      |
| .0000000.00000000000000000    |                                        | 0 0 0 0                                         |                                                      |
|                               |                                        |                                                 |                                                      |

This will select the cases where the Match\_ID is <u>not</u> null or 0, which selects your treatment group.

## **Create Output for Treatment Group (part 2)**

In the pop-up, click "Continue," but don't click "Ok" yet.

In the original dialog box...

- (A) Select radial for "Copy selected cases to a new dataset"
- (B) Give new dataset a name such as
   "Treatment\_Group" or
   "Intervention\_Group"

| •                                                                                                    | Select                                                                                                    |
|----------------------------------------------------------------------------------------------------|----------------------------------------------------------------------------------------------------|
| Student ID [Stu PERSONALAT PERSONALAT TECHKNOWLE TECHKNOWLE TECHCOMPPCT TECHCOMP LIFEFACTORS LIFEFACTORS LIF_POINTS LF_PLACE LF_REASON LF_RESOURCES LESULLS | <ul> <li><u>A</u>II cases</li> <li>If <u>c</u>ondition is satisfied </li> <li><u>If</u> match_id ~= 0</li> <li>O Random sample of cases </li> <li><u>Sample</u></li> <li>O <u>B</u>ased on time or case range </li> <li><u>Range</u></li> <li>O <u>U</u>se filter variable: </li> <li><u>O</u> <u>U</u>se filter variable: </li> <li><u>O</u> <u>U</u>se filter variable: </li> </ul> |
|                                                                                                    | ○ Eilter out unselected cases ● Conv selected cases to a new dataset                                                                                                    |
| PA_ACADEMIC<br>PA_HELPSEE<br>PA_LOCUSOF                                                                                                    | B Data <u>s</u> et name: Treatment_Group<br>O De <u>l</u> ete unselected cases                                                                                                    |
|                                                                                                    | ar 00000                                                                                                    |

## **Double-Check Your Work**

You should now have <u>three</u> SPSS datasets:

- 1. Your original file (includes all records; the new Match\_ID field has some blank rows and some rows with data)
- 2. Your new data file ("Comparison\_Group"; includes comparison group data records; Match\_ID field should have data in all rows; tutoring usage or other group indicator variable should all be 0s)
- 3. Your new data file ("Treatment\_Group"; includes treatment group data records; Match\_ID field should have data in all rows; tutoring usage or other group indicator variable should all be 1s)

## Merge Treatment and Comparison Groups to Create New Final Data Set

In your treatment group file, click on the Menu: Data / Merge Files / Add Cases

- (A) Select the Comparison\_Group data set
- (B) Click Continue
- (C) Click Ok on the next pop-up

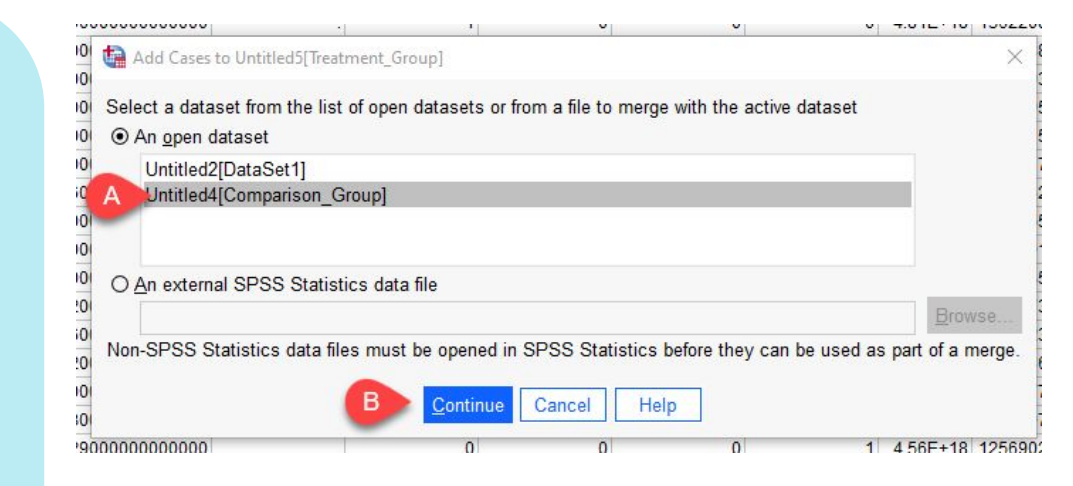

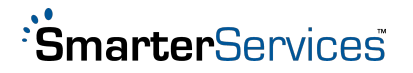

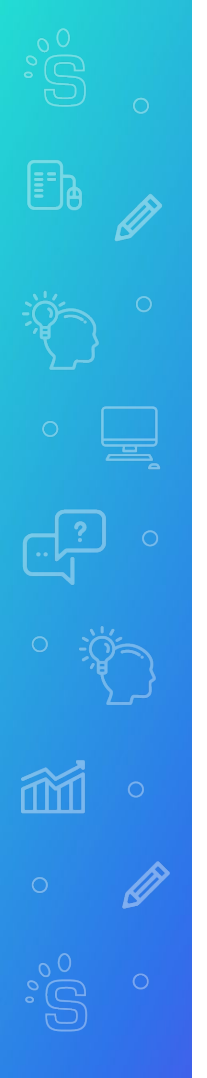

## **Double-Check Your Work**

In the Treatment\_Group dataset, you should now also have the Comparison\_Group data added into the data.

Items to check:

- Every single row should have data in the Matching\_ID field
- For the original group variable you had selected (for us, "Tutoring Usage"), you should have all the 1s in the first several rows, and all the 0s in the last several rows

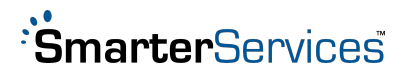

## **Compare Groups for Similarity of Matching Variables**

For categorical data, we will run a chi-square test to make sure that the distribution of students in the different SmarterMeasure scales are well-matched between the intervention and comparison groups.

- (A) Click Analyze
- (B) Descriptive Statistics
- (C) Crosstabs

| <u>F</u> ile | Edit | <u>V</u> iew <u>D</u> ata | IA        | Analyze Grap      | hs <u>U</u> tilities E <u>x</u> ten | sions | <u>W</u> indow <u>H</u> elp |                      |                       |           |       |
|--------------|------|---------------------------|-----------|-------------------|-------------------------------------|-------|-----------------------------|----------------------|-----------------------|-----------|-------|
| -            |      |                           | 10.0      | Power Analy       | sis                                 | >     |                             | 🔈 🗖 🔍 Sea            | rch application       |           |       |
| -            |      |                           |           | Meta Analys       | is                                  | >     |                             |                      |                       |           |       |
|              |      |                           |           | Reports           |                                     | >     |                             |                      |                       | _         |       |
|              | IER  | TK_HIGHER                 | TK_HIGHER | Descriptive S     | tatistics                           | >     | Vr1CourcoCompl              | · Vr?CourcoComp      | Yr3CourseCompl        | 💑 Blank_A | -     |
|              | JL.  | _TECHNOL.                 | _TECHNOL. | Compare Ma        | and Proportions                     |       | inequencies                 |                      | cuon                  |           |       |
| 1            | 17   | 14                        | 9         | Compare Me        |                                     | ć     | bescriptives                | )                    | .00000000000000000    |           | . 1.2 |
| 2            | 8    | 7                         | 4         | General Line      | ar Model                            | >     | Population Desc             | riptives             | .0000000000000000     |           | 0     |
| 3            | 12   | 16                        | 6         | Correlate         |                                     | >     | A Explore                   | )                    | .0000000000000000     |           | . 8.5 |
| 4            | 14   | 7                         | 7         | Regression        |                                     | ~>    |                             | ĵ                    | .0000000000000000     |           | 0     |
| 5            | 16   | 19                        | 9         | Classify          |                                     | С     | Crosstabs                   | )                    | .692307692307692      |           | . 6.6 |
| 6            | 20   | 15                        | 9         | Gidssi <u>i</u> y |                                     |       | TURF Analysis               | )                    | 1.00000000000000000   |           | 2     |
| 7            | 12   | 14                        | 8         | Dimension R       | eduction                            | >     | Datia                       | ĵ                    | 1.00000000000000000   |           | . 6.5 |
| 8            | 7    | 9                         | 7         | Sc <u>a</u> le    |                                     | >     |                             |                      | 1.00000000000000000   |           | 0     |
| 9            | 6    | 9                         | 5         | Nonparametr       | ic Tests                            | >     | Proportion Confi            | dence Intervals      | .8333333333333333333  |           | . 93  |
| 10           | 11   | 11                        | 3         | Ecroporting       |                                     |       | P-P Plots                   | )                    | 1.00000000000000000   |           | . 1.7 |
| 11           | 8    | 14                        | 4         | Forecasting       |                                     |       |                             | 5                    | .33333333333333333333 |           | . 1.4 |
| 12           | 13   | 8                         | 5         | Multiple Res      | ponse                               | >     | Q-Q Plots                   | j                    | 1.00000000000000000   |           | 0     |
| 13           | 7    | 10                        | 7         | Bimulation        |                                     |       | .83333333333333333333       | .8000000000000000    | 1.00000000000000000   |           | 0     |
| 14           | 9    | 11                        | 7         | Quality Cont      | rol                                 | >     | .00000000000000000          | 1.0000000000000000   | .7777777777777778     |           | . 6.3 |
| 15           | 9    | 12                        | 10        |                   |                                     |       | .578947368421053            | .5000000000000000    | .904761904761905      |           | (     |
| 16           | 10   | 15                        | 10        | Spatial and       | emporal Modeling                    | ,     | .00000000000000000          | .00000000000000000   | .6000000000000000     |           | . 11  |
| 17           | 7    | 10                        | 6         | 67.84             | 1                                   |       | 1.00000000000000000         | .000000000000000000  | 1.00000000000000000   |           | 0     |
| 18           | 11   | 15                        | 8         | 79.78             | 1                                   |       | 1.00000000000000000         | 1.0000000000000000   | 1.00000000000000000   |           | . 8.1 |
| 19           | 15   | 10                        | 5         | 66.04             | 1                                   |       | 1.00000000000000000         | .8333333333333333333 | 1.00000000000000000   |           | . 15  |
| 20           | 5    | 13                        | 9         | 61.62             | 1                                   |       | .5000000000000000           | .666666666666666     | .00000000000000000    |           | . 17  |
| 21           | 6    | 9                         | 7         | 66.49             | 1                                   |       | 1.0000000000000000          | .666666666666666     | .00000000000000000    |           | . 14  |
| 22           | 20   | 16                        | 10        | 81.35             | 1                                   |       | .384615384615385            | .894736842105263     | .769230769230769      |           | . 1.2 |
| 23           | 19   | 10                        | 4         | 78.11             | 1                                   |       | 1.0000000000000000          | .8000000000000000    | 1.00000000000000000   |           | 0     |
| 24           | 8    | 16                        | 9         | 78.11             | 1                                   |       | .8000000000000000           | 1.0000000000000000   | 1.00000000000000000   |           | 7     |
| 25           | 10   | 8                         | 7         | 68.65             | 1                                   |       | 1.00000000000000000         | .384615384615385     | .714285714285714      |           | 0     |
| 26           | 16   | 15                        | 9         | 78.92             | 1                                   |       | 1.00000000000000000         | 1.0000000000000000   | 1.00000000000000000   |           | 0     |
| 27           | 12   | 12                        | 10        | 84.86             | 1                                   |       | .666666666666666            | 1.0000000000000000   | 1.00000000000000000   |           | . 2.0 |
| 28           | 10   | 11                        | 7         | 67.20             | 1                                   |       | 1.00000000000000000         | 97500000000000000    | 1 0000000000000000    |           | 1     |

## **Compare Groups for Similarity of Matching Variables**

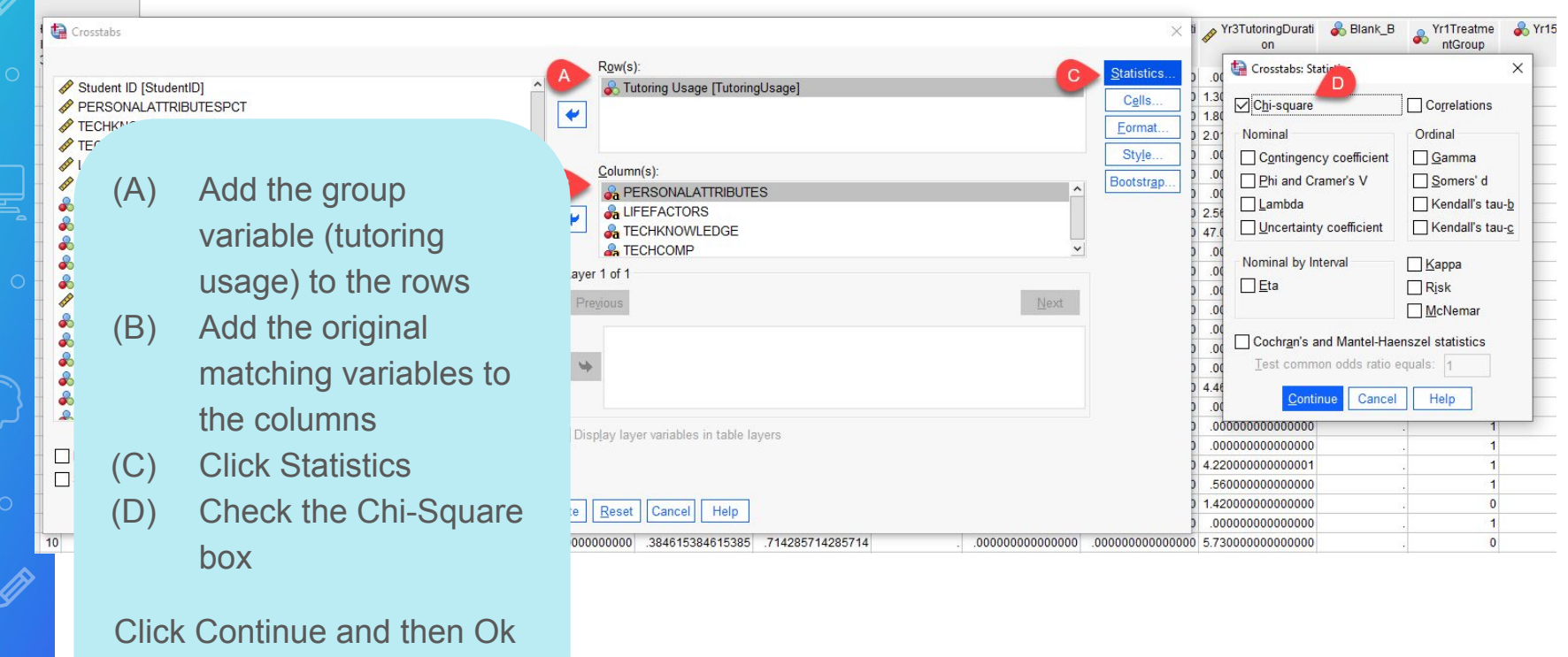

Note - use chi-square if the variables are categorical; use t-test if the variables are numerical

## **Compare Groups for Similarity of Matching Variables**

The SPSS output will provide the following charts for each variable.

Yellow Circle - your cross tab should show the same number of students in each category (fail, pass, questionable) for both the students who used and did not use tutoring.

Green Circle - the p-value should be 1.000, showing that the treatment and comparison groups are <u>not</u> significantly different when it comes to this variable

Check these charts for every single variable used in the matching process. If you find variables that are significantly different between students who did and did not use tutoring, then something went wrong, and you'll need to re-run the matching procedures.

#### Tutoring Usage \* PERSONALATTRIBUTES

|                |   | Cross | tab  |          |       |
|----------------|---|-------|------|----------|-------|
| Count          |   |       |      |          |       |
|                |   | PERSC |      |          |       |
|                |   | fail  | pass | question | Total |
| Tutoring Usage | 0 | 140   | 25   | 251      | 416   |
|                | 1 | 140   | 25   | 251      | 416   |
| Total          |   | 280   | 50   | 502      | 832   |

| C                  | hi-Square | Tests |                                         |
|--------------------|-----------|-------|-----------------------------------------|
|                    | Value     | df    | Asymptotic<br>Significance<br>(2-sided) |
| Pearson Chi-Square | .000ª     | 2     | 1.000                                   |
| Likelihood Ratio   | .000      | 2     | 1.000                                   |
| N of Valid Cases   | 832       |       |                                         |

a. 0 cells (0.0%) have expected count less than 5. The minimum expected count is 25.00.

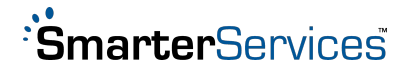

## Save SPSS File and/or Export to Excel

Assuming everything looks good, you can now save the final SPSS file. Give it a new name (don't use "treatment group") since now it includes both the treatment and comparison groups.

This final combined file is what you will use for analyzing your student outcome variables (e.g. course pass rates; retention/graduation rates).

You can also export the data to excel if you prefer to run your analyses in different statistical packages such as R.

Note - You do not need to keep the other SPSS files unless you would like a record of your work.

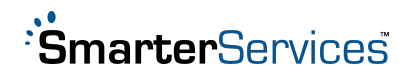